UNIVERSIDAD DE PUERTO RICO EN CAROLINA Decanato de Estudiantes Oficina de Asistencia Económica

# Guía para solicitar Ayuda Económica FAFSA

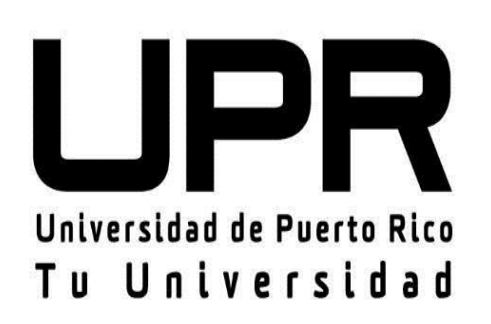

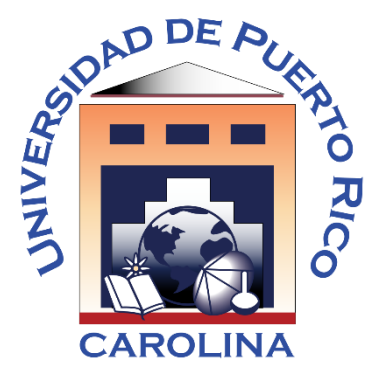

Preparado por: Odette A. Merced Rivera y Marcos De Jesús Rosado Oficina de Asistencia Económica UPR Bayamón Editado por: Lariana Soto, Suheily Pastor y Charlin Carrasquillo Oficina de Asistencia Económica UPR Carolina

Revisado: octubre 2019

#### FAFSA: Instrucciones y Documentos Requeridos

*FAFSA* son las siglas en inglés para el formulario de solicitud de ayudas económicas. Significa *Free Application For Student Aid*. Esta solicitud es gratuita y se puede radicar en

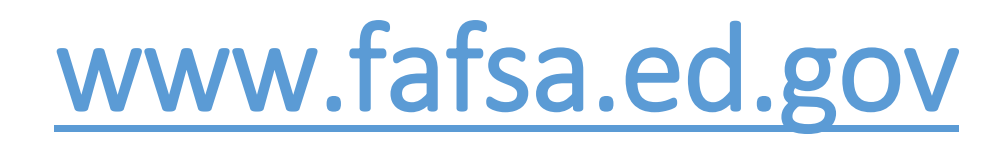

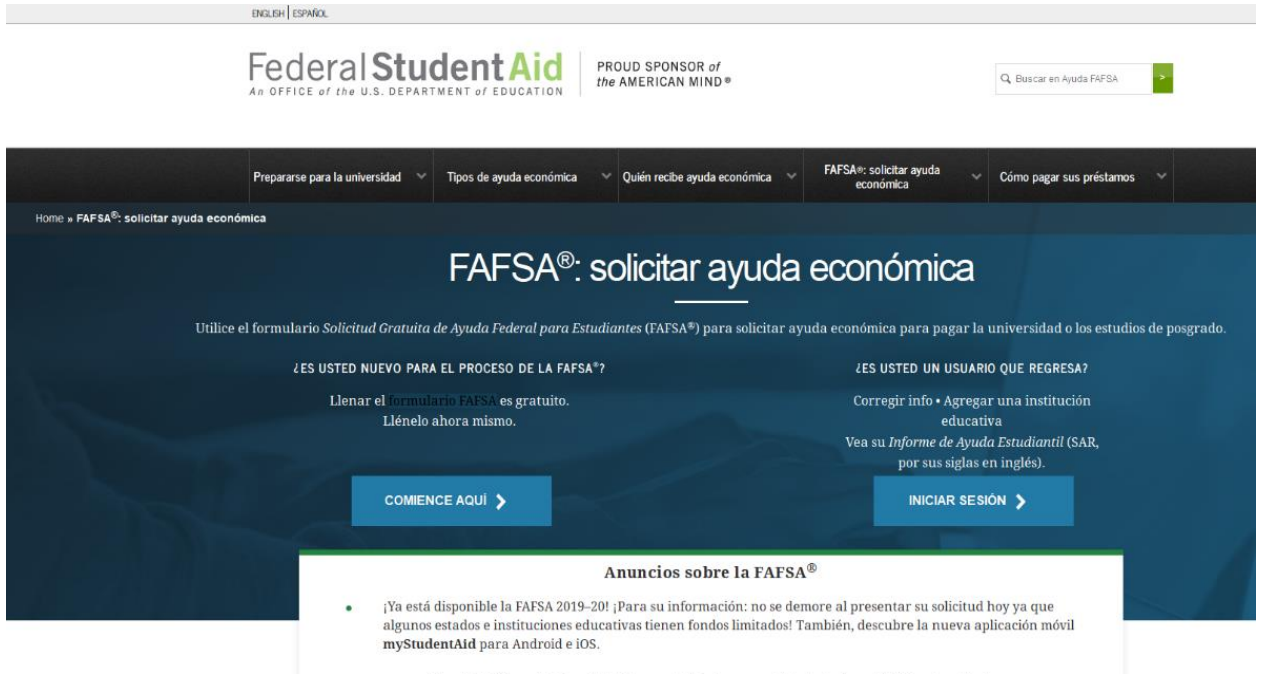

El formulario FAFSA no estará disponible debido a un mantenimiento programado todos los domingos, de 3 a 11 a.m., hora del este.

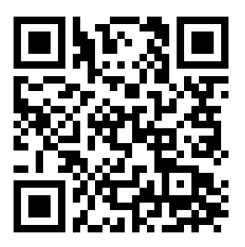

Preparado por: Odette A. Merced Rivera y Marcos De Jesús Rosado Oficina de Asistencia Económica UPR Bayamón

Datos que debes conocer antes de iniciar la solicitud pues te ayudarán a que la puedas completar una vez la comiences:

Puede seleccionar el idioma, que prefiera (inglés o en español).

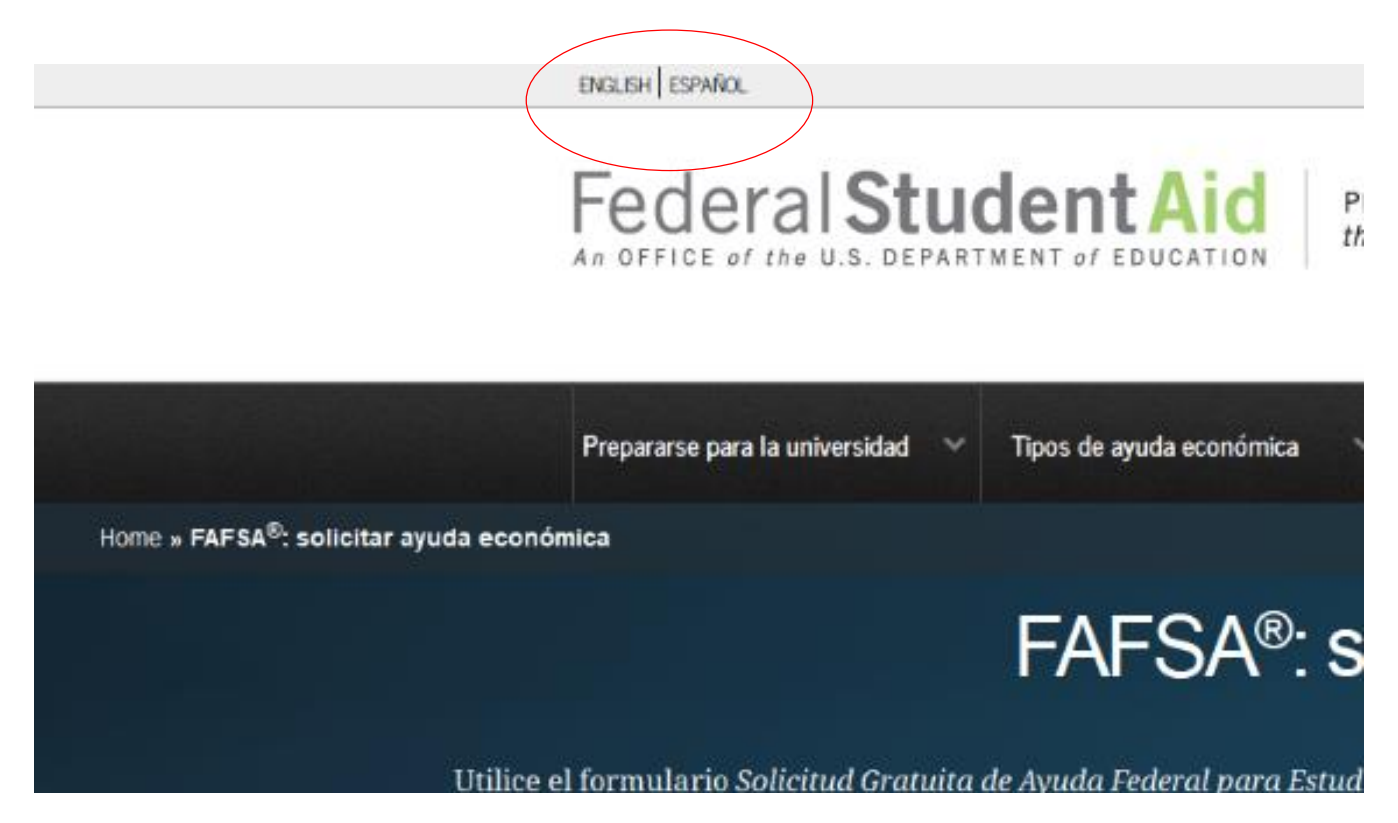

El sistema está diseñado para descartar preguntas por información que usted ha provisto previamente.

Tiene función de guardar de forma automática la información según se va completando la solicitud.

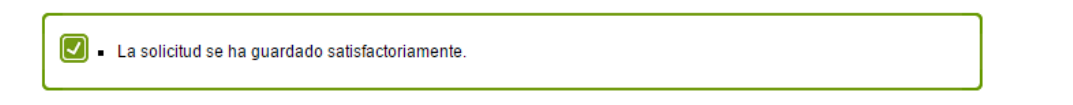

Debe utilizar los botones avanzar pierda la información.

La solicitud le facilita en el lado derecho un panel que provee orientación sobre las preguntas. El lado izquierdo muestra a quién corresponde la información.

Preparado por: Odette A. Merced Rivera y Marcos De Jesús Rosado Oficina de Asistencia Económica UPR Bayamón

La ley que rige los Programas de Asistencia Económica está basada en la premisa de que la familia es la primera fuente de apoyo económico del estudiante.

El Departamento de Educación Federal define como padres legales a los padres biológicos o adoptivos, y a las personas denominadas como el padre o la madre, según la determinación del estado (como, por ejemplo, cuando una persona figura como el padre o la madre en el acta de nacimiento).

#### Para facilitar el proceso debe tener los siguientes documentos:

• Tarjeta de Seguro Social (suyo y el de sus padres, si es estudiante dependiente)

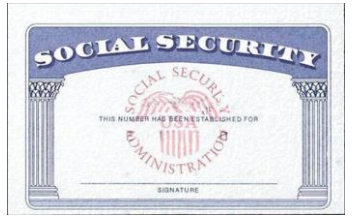

Licencia de Conducir
 Mental de Conducir

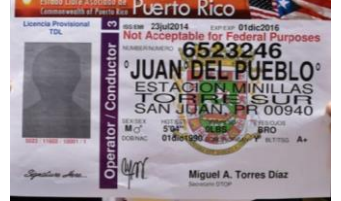

• Planilla de Contribución Sobre Ingresos de Puerto Rico. (Preguntar en la Oficina de Asistencia Económica el año que se estará utilizando)

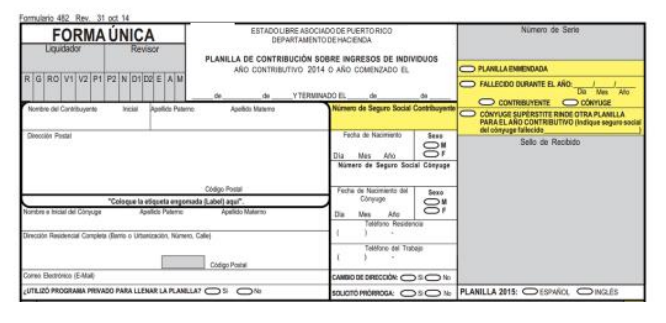

• Todo solicitante deberá tener un nombre de usuario y contraseña (FSA ID), para firmar la solicitud de forma electrónica, corregirla, conocer el estatus de la misma o acceder a la contestación.

<u>En el caso de los estudiantes que son dependientes de sus padres, uno de sus padres deberá</u> <u>solicitar un FSA ID para firmar la beca electrónicamente y así agilizar el proceso.</u>

#### ¿CÓMO CREAR TU FSA ID?

Puedes entrar a través de:

|                                                                                                    | ABOL                                                      | UT US ENGLISH ESPAÑOL                                      |                                                                                                    | Iniciar sesión en la FAFSA                                                                                                    |
|----------------------------------------------------------------------------------------------------|-----------------------------------------------------------|------------------------------------------------------------|----------------------------------------------------------------------------------------------------|----------------------------------------------------------------------------------------------------|
| Federal S                                                                                                    | tudentAid PROUD SPO<br>the AMERIC                         | DNSOR of<br>CAN MIND®                                      |                                                                                                    | ouro de envolumines pueden uturals du creational res para a instan<br>personas pueden emperar el formulario FATSA en nombre del esti<br>personales de éste. Además, si el estudiante empezó a llenar el forr<br>otras personas pueden trabajar en el mismo si tienen la <b>llave de</b> an                               |
|                                                                                                    |                                                           |                                                            |                                                                                                    | Soy el estudiante                                                                                                    |
| Prepare for College Home » FAFSA: Applying                                                                                                    | for Aid » Filling Out the FAFSA » The FSA ID              | Who Gets Aid FAFSA:                                        | : Ap)                                                                                                    | Si usted no es el estudiante, no a cie sesión introduci. To la<br>2Nº tiene una credencial FSA ID?), ed <u>e crear una propio vincia</u>                                                                                                    |
| - STATION TH                                                                                                    | e FSA ID is vour of the property of the                   | letudent aid online.                                       |                                                                                                    | estudiante.<br>Nombre de usuario de la credencial FSA ID o dirección de correc                                                                                                    |
|                                                                                                    | ou sheady, you can <u>create an FSA 1D now</u> .          |                                                            |                                                                                                    | Olvidé mi nombre de usuario                                                                                                    |
|                                                                                                    |                                                           |                                                            |                                                                                                    | Contraseña de la credencial FSA ID (estudiante)                                                                                                    |
|                                                                                                    |                                                           |                                                            |                                                                                                    | Olvidé mi contraseña                                                                                                    |
| <u>a s o #1</u><br>Crear credencial FSA ID                                                                                                    | English Esp<br>Modificar mi credencial FSA                | Ayu<br>I ID                                                | parte su                                                                                                    | ambiar el idioma a ESPAÑOL en la<br>perior<br>Coloca tu correo electrónico                                                                                                    |
| <u>a s o #1</u><br>Crear credencial FSA ID                                                                                                    | English Esp<br>Modificar mi credencial FSA                | Nañol Ayu                                                  | parte su                                                                                                    | ambiar el idioma a ESPAÑOL en la<br>perior<br>Coloca tu correo electrónico<br>personal o institucional (@up                                                                                                    |
| <u>a s o #1</u><br>Crear credencial FSA ID<br>Dirección de Correo<br>Electrónico                                                                                         | English Esp<br>Modificar mi credencial FSA                | NID                                                        | Puedes o<br>parte sur                                                                                                    | ambiar el idioma a ESPAÑOL en la<br>perior<br>Coloca tu correo electrónico<br>personal o institucional (@up                                                                                                    |
| <u>a s o #1</u><br>Crear credencial FSA ID<br>Dirección de Correo<br>Electrónico<br>Confirmar Dirección de<br>Correo Electrónico                                         | English     Esp       Modificar mi credencial FSA       I | NID                                                        | Puedes o<br>parte sur                                                                                                    | ambiar el idioma a ESPAÑOL en la<br>perior<br>Coloca tu correo electrónico<br>personal o institucional (@up<br>Debes escoger tu nombre de<br>usuario (Ejemplo: <u>Maria1234</u>                                                                                                    |
| <u>a s o #1</u><br>Crear credencial FSA ID<br>Dirección de Correo<br>Electrónico<br>Confirmar Dirección de<br>Correo Electrónico<br>Nombre de Usuario •                  | English Esp<br>Modificar mi credencial FSA                | Ayu                                                        | Puedes o<br>parte sur<br>0<br>0                                                                                           | cambiar el idioma a ESPAÑOL en la<br>perior<br>Coloca tu correo electrónico<br>personal o institucional (@up<br>Debes escoger tu nombre de<br>usuario (Ejemplo: <u>Maria1234</u>                                                                                                    |
| A S O #1<br>Crear credencial FSA ID<br>Dirección de Correo<br>Electrónico<br>Confirmar Dirección de<br>Correo Electrónico<br>Nombre de Usuario •<br>Contraseña •         | English Esp         Modificar mi credencial FSA         I | Ayu                                                        | Puedes o<br>parte sur<br>0<br>0<br>0                                                                                      | cambiar el idioma a ESPAÑOL en la<br>perior<br>Coloca tu correo electrónico<br>personal o institucional (@up<br>Debes escoger tu nombre de<br>usuario (Ejemplo: <u>Maria1234</u><br>Debes crear tu contraseña, la                                                                                                    |
| a s o #1<br>Crear credencial FSA ID<br>Dirección de Correo<br>Electrónico<br>Confirmar Dirección de<br>Correo Electrónico<br>Nombre de Usuario •<br>Contraseña •         | English Esp<br>Modificar mi credencial FSA                | Dañol Ayu<br>ID<br>↓<br>culas √ Caracteres especiales √ De | Ada Puedes of<br>parte sur<br>o<br>o<br>o<br>o<br>e<br>s a 30 caracteres Mostrar textc                                    | <ul> <li>ambiar el idioma a ESPAÑOL en la perior</li> <li>Coloca tu correo electrónico personal o institucional (@up<br/>Debes escoger tu nombre de usuario (Ejemplo: <u>Maria1234</u>)</li> <li>Debes crear tu contraseña, la misma debe contener letra</li> </ul>                                                      |
| a s o #1         Crear credencial FSA ID         Dirección de Correo         Electrónico         Confirmar Dirección de         Nombre de Usuario •         Contraseña • | English Esp<br>Modificar mi credencial FSA                | Dañol Ayu<br>ND<br>⊂ulas √ Caracteres especiales √ De      | Ada Puedes of<br>parte sur<br>o<br>o<br>o<br>c<br>c<br>c<br>c<br>c<br>c<br>c<br>c<br>c<br>c<br>c<br>c<br>c<br>c<br>c<br>c | <ul> <li>ambiar el idioma a ESPAÑOL en la perior</li> <li>Coloca tu correo electrónico personal o institucional (@up<br/>Debes escoger tu nombre de usuario (Ejemplo: <u>Maria1234</u>)</li> <li>Debes crear tu contraseña, la misma debe contener letra mayúscula y minúscula, números(1,2,3) o caracteres(*</li> </ul> |

### <u>Paso#2</u>

Escriba su nombre completo y número de Seguro Social tal cual aparecen en su tarjeta de Seguro Social.

| Nombre                     |            | 0               |
|----------------------------|------------|-----------------|
| Inicial del Segundo Nombre | 6          |                 |
| Apellido                   |            | 0               |
| Fecha de Nacimiento        | mm/dd/yyyy | 0               |
| Número de Seguro Social    |            | - Mostrar texto |

Coloque su número de Seguro social, fecha de nacimiento (*mes/día/año*) y su nombre y apellido tal y como fue colocado en la FAFSA.

RECUERDE QUE LA INFORMACIÓN DEBE COINCIDIR CON LA DE SU FAFSA DE LO CONTRARIO TENDRÁ PROBLEMAS PARA FIRMAR SU BECA.

Preparado por:

Odette A. Merced Rivera y Marcos De Jesús Rosado Oficina de Asistencia Económica UPR Bayamón

#### Paso#3

Paso#4

Conteste las preguntas de

seguridad que le requiere.

Las preguntas de seguridad 3 y 4

deben ser creadas por el estudiante

(no es necesario colocar signo de?)

**RECUERDA ANOTAR LAS** 

**RESPUESTAS** 

| Número de Seguro Social *                         |                                                                                                    |
|---------------------------------------------------|----------------------------------------------------------------------------------------------------|
| Nombre, Inicial del Segundo Nombre,<br>Apellido * |                                                                                                    |
| Fecha de Nacimiento *                             | mm/dd/yyyy                                                                                                    |
| Nombre de Usuario *                               |                                                                                                    |
| Contraseña *                                      |                                                                                                    |
|                                                   | ≪ Näneres √ Letza moyloculas √ Letza minisculas √ Caracteres especiales √ De 8 a 30 caracteres<br>III Movem neco |
| Confirmar Contraseña *                            |                                                                                                    |
| Dirección de Correo Electrónico                   |                                                                                                    |
| Confirmar Dirección de Correo<br>Electrónico      |                                                                                                    |
| Dirección de Correo Postal                        |                                                                                                    |
| Ciudad, Estado, Código Postal                     | - •                                                                                                    |
|                                                   |                                                                                                    |
| Teléfono                                          | Θ                                                                                                    |
| Teléfono Secundario                               | 0                                                                                                    |

Corrobore su información personal **Es SUMAMENTE IMPORTANTE que coloque** correctamente su fecha de nacimiento (mes / día/ año) y Seguro Social. Deben coincidir con la información colocada en su Beca (FAFSA)

Puede colocar su número de celular como método de recuperación en caso de que olvide su contraseña de acceso.

Las respuestas no son sensibles a mayúsculas y minúsculas.

#### - 0 Pregunta de Seguridad 1 Elija una pregunta Respuesta 1 0 Mo Mo • 0 Pregunta de Seguridad 2 Elija una pregunta Respuesta 2 0 E M Pregunta de Seguridad 3 0 Respuesta 3 0 Pregunta de Seguridad 4 0 Respuesta 4 0 EN Pregunta 5 (Opcional) nar un código de ocho dígitos que le permitirá consultar por teléfono

sus saldos pendientes de préstamos? Sí 
No

#### **Paso#5**

I certify that the above information is correct & accept the terms & conditions

Certifique que la información colocada es correcta.

| Pas           | 0#6 |
|---------------|-----|
|               |     |
|               |     |
| Secure Code * |     |

Usted recibirá un correo electrónico con su Código de seguridad. El mismo servirá para corroborar su información.

#### IMPORTANTE

Debes ANOTAR en un lugar seguro el credencial que creaste para ti y uno de tus padres. √ Recuerda que durante tus estudios universitarios lo necesitaras para tramitar tu beca.

Si tienes algún hermano en otra Institución utilizarán el mismo credencial creado para cualquiera de sus padres.  $\checkmark$ 

Preparado por: Odette A. Merced Rivera y Marcos De Jesús Rosado Oficina de Asistencia Económica UPR Bayamón

Una vez acceda a fafsa.ed.gov deberá seleccionar una de las siguientes opciones:

|                                                                                                    | Iniciar sesión                                                                                     | 1                                                                                                    |
|----------------------------------------------------------------------------------------------------|----------------------------------------------------------------------------------------------------|----------------------------------------------------------------------------------------------------|
| Iniciar sesión en la FAFSA<br>Solo los estudiantes pueden utilizar su credencial<br>personas pueden empezar el formulario FAFSA e<br>personales de éste. Además, si el estudiante empe<br>otras personas pueden trabajar en el mismo si tie | FSA para iniciar ses<br>n nombre del estudi<br>zó a llenar el formu<br>nen la <b>llave de acce</b> | sión. Los padres y demás<br>ante al introducir los datos<br>lario o a corregirlo, los padres y<br>eso creado por el alumno. <u>Ayuda para padres.</u>         |
| 🖸 Soy el estudiante                                                                                                    | 0                                                                                                  | Soy el padre o la madre, el preparador o un<br>estudiante de uno de los estados libres<br>asociados (Micronesia, República de las Islas<br>Marshall o Palaos) |
|                                                                                                    |                                                                                                    | Siguiente O                                                                                                    |

#### Selecciona Soy el estudiante e ingrese su FSA ID

| Iniciar sesión                                                                                                    |                                                                                                    |                                                                                                    |  |  |
|----------------------------------------------------------------------------------------------------|----------------------------------------------------------------------------------------------------|----------------------------------------------------------------------------------------------------|--|--|
| niciar sesión en la FAFSA<br>olo los estudiantes pueden utilizar su credencial<br>ersonas pueden empezar el formulario FAFSA er<br>ersonales de éste. Además, si el estudiante empe<br>tras personas pueden trabajar en el mismo si tier | FSA para iniciar ses<br>1 nombre del estudia<br>zó a llenar el formul<br>nen la <b>llave de acce</b> | ión. Los padres y demás<br>inte al introducir los datos<br>ario o a corregirlo, los padres y<br>so creado por el alumno. <u>Ayuda para padres.</u>                                  |  |  |
| Soy el estudiante                                                                                                    | 0                                                                                                    | <ul> <li>Soy el padre o la madre, el preparador o ur<br/>estudiante de uno de los estados libres<br/>asociados (Micronesia, República de las Isla<br/>Marshall o Palaos)</li> </ul> |  |  |
| estudiante.<br>Nombre de usuario de la credencial FSA ID o di                                                                                                    | rección de correo ele                                                                                | ectrónico validada (estudiante)                                                                                                    |  |  |
|                                                                                                    |                                                                                                    |                                                                                                    |  |  |
| <u>Olvidé mi nombre de usuario</u><br>Contraseña de la credencial FSA ID (estudiante)                                                                                                    |                                                                                                    |                                                                                                    |  |  |
| Olvidé mi nombre de usuario<br>Contraseña de la credencial FSA ID (estudiante)<br>Olvidé mi contraseña                                                                                                    |                                                                                                    |                                                                                                    |  |  |

Preparado por: Odette A. Merced Rivera y Marcos De Jesús Rosado Oficina de Asistencia Económica UPR Bayamón

Si selecciona Soy el padre o la madre, el preparador o un estudiante de uno de los estados libres asociados (Micronesia, República de las Islas Marshall o Palaos).

| Iniciar sesión                                                                                                    |                                                                                                    |                                                                                                    |  |  |
|----------------------------------------------------------------------------------------------------|----------------------------------------------------------------------------------------------------|----------------------------------------------------------------------------------------------------|--|--|
| niciar sesión en la FAFSA<br>olo los estudiantes pueden utilizar su credencial<br>ersonas pueden empezar el formulario FAFSA er<br>ersonales de éste. Además, si el estudiante empe<br>tras personas pueden trabajar en el mismo si tier | FSA para iniciar sesi<br>n nombre del estudia<br>zó a llenar el formula<br>nen la <b>llave de acce</b> s | ón. Los padres y demás<br>nte al introducir los datos<br>ario o a corregirlo, los padres y<br>so creado por el alumno. <u>Ayuda para padres.</u>                                     |  |  |
| O Soy el estudiante                                                                                                    | 0                                                                                                    | <ul> <li>Soy el padre o la madre, el preparador o un<br/>estudiante de uno de los estados libres<br/>asociados (Micronesia, República de las Islas<br/>Marshall o Palaos)</li> </ul> |  |  |
| Nombre del estudiante                                                                                                    |                                                                                                    | 0                                                                                                    |  |  |
| Apellido completo del estudiante                                                                                                    |                                                                                                    | 0                                                                                                    |  |  |
| Número de Seguro Social del estudiante                                                                                                    |                                                                                                    |                                                                                                    |  |  |
|                                                                                                    |                                                                                                    |                                                                                                    |  |  |
| mm/dd/yyyy                                                                                                    | a)                                                                                                    |                                                                                                    |  |  |
|                                                                                                    |                                                                                                    |                                                                                                    |  |  |
|                                                                                                    |                                                                                                    | Siguiente 🗢                                                                                                    |  |  |

#### Nombre y apellido(s)

Utilice el nombre legal del estudiante y no los apodos. En esta pantalla no debe incluir inicial o su segundo nombre. El nombre del estudiante debe coincidir con el que se encuentra en su tarjeta de seguro social.

#### Seguro Social del Estudiante

Introduzca el número que se encuentra en la tarjeta del seguro social del estudiante; no le anote guiones.

#### Fecha de Nacimiento del estudiante

La fecha de nacimiento debe escribirse en el formato "mes/día/año "sin guiones. Por ejemplo si su fecha de nacimiento es 9 de febrero de 2000 debe anotar 02092000.

#### En esta sección debe seleccionar ACEPTAR.

| Descargo de responsabilidad                                                                                                    |
|----------------------------------------------------------------------------------------------------|
| El presente sistema informático es propiedad del cobierno de los Estados Unidos, y acceso al mismo está restringido<br>únicamente a los usuarios que se encuentren expresamente autorizados para tal efecto por el Departamento de<br>Educación de EL.UU. Para fines de seguridad y para asegurar que el sistema quede a disposición de los usuarios<br>expresamente autorizados, el Departamento de Educación de EL.UU. vigila el uso del sistema e identifica los usuarios autorizados. Todo usuario de istema e vizentifica los usuarios de sistema expresamente otraz au consentimiento a tal vigilancia. Sativo autorización<br>expresa por parte del Departamento de Educación de EL.UU. todo intento no autorizado de acceder a la información<br>guardada en este sistema, acis como todo intento de obtener, modificar, cambiar o borar esta información, queda<br>estrictamente prohibido y sujeto a las sanciones penales previstas en la sección 1030 del título 18 del Código de los<br>Estados Unidos, y otras leyes aplicables, las cuales pueden incluir la imposición de muitas y el encarceleralemiento. A efectos<br>del presente sistema, el acceso no autorizado incluye, a mero título enunciativo, las siguientes acciones: |
| <ul> <li>cualquier acceso realizado por un empleado o agente de una entidad comercial, u otro tercero, que no sea el<br/>usuario autorizado, para fines de ventaja comercial o lucro personal (sin importar que esa entidad o tercero le<br/>brinde un servicio al usuario autorizado del sistema) y</li> <li>cualquier acceso realizado en la ejecución de un delito (penal o civil) que viola la Constitución o las leyes de los<br/>Estados Unidos o de cualquiera de sus Estados integrantes.</li> </ul>                                                                                                    |
| Si como resultado de la vigilancia del sistema se revela información que indica una posible actividad delictiva, tales<br>pruebas se pueden entregar a las autoridades del orden público.                                                                                                    |
|                                                                                                    |

Si usted completó la FAFSA anteriormente seleccione pasar datos existentes.

Si es estudiante de nuevo ingreso seleccione EMPEZAR LA FAFSA

| MACIÓN SOBRE EL I                                                         | ESTUDIANTE                                                                                     |                                                                                                    |
|---------------------------------------------------------------------------|------------------------------------------------------------------------------------------------|----------------------------------------------------------------------------------------------------|
| a,                                                                        |                                                                                                |                                                                                                    |
| 2019-2020                                                                 | 2018-2019                                                                                      |                                                                                                    |
|                                                                           |                                                                                                |                                                                                                    |
| No pudimos enco<br>Sin embargo, como u<br>datos de estos formu<br>nuevos. | ontrar ninguna FAFSA del<br>sted presentó la FAFSA 2018-20<br>larios y pasarlos a la FAFSA 201 | año 2019-2020 que coincida con sus datos.<br>19 o el formulario de FAFSA4caster, podemos sacar los<br>9-2020. Puede llenar la FAFSA 2019-2020 con datos |

EAECA. 2010 2020

#### Empezar la FAFSA 2019-2020

| <b>Crear llave de acces</b><br>Esta llave es de uso te<br>FAFSA particular. | <b>o.</b><br>emporal y le permite a ust | ed (o a uno de sus padı | res) regresar y llenar esta | App. Exp. 12/31/20 |
|-----------------------------------------------------------------------------|-----------------------------------------|-------------------------|-----------------------------|--------------------|
| Crear llave de acceso                                                       |                                         |                         |                             |                    |
|                                                                             | 1234                                    |                         |                             |                    |
| Confirmar llave de ac                                                       | ceso                                    |                         |                             | (                  |
|                                                                             | 1234                                    |                         |                             |                    |
|                                                                             | 1234                                    |                         |                             |                    |

Cree un código de 4 dígitos que no se le olvide como llave de acceso a su FAFSA luego confirme en la parte de abajo

Preparado por: Odette A. Merced Rivera y Marcos De Jesús Rosado Oficina de Asistencia Económica UPR Bayamón

Revise atentamente cada respuesta, actualice cualquier dato que haya cambiado y conteste todas las preguntas.

Todas las preguntas tienen que ser contestadas. A continuación, les resaltamos las que más dudas crean.

Es obligatorio que escoja la opción que indique su estado de Inmigración o ciudadanía.

| Datos del<br>estudiante | Instituciones<br>educativas | Situación de<br>dependencia | Datos de los<br>padres | Situación<br>económica | Firmar y presentar | Confirmación |
|-------------------------|-----------------------------|-----------------------------|------------------------|------------------------|--------------------|--------------|
| Ø                       |                             |                             |                        |                        |                    |              |
| FORMACION S             | OBRE EL ESTUD               |                             |                        |                        |                    | 6            |
| Seleccionar             | uallo de EE.OO.:            |                             |                        |                        |                    | ~            |

Si usted es ciudadano o (persona nacional) de EE.UU., elija Si, soy Ciudadano (o persona nacional) de EE.UU.

Elija Extranjero con derecho, si usted pertenece a una de las siguientes categorías:

- Residente permanente de EE.UU. con la tarjeta de residencia permanente (I-551) o residente permanente condicional. (I-551C);
- Otro extranjero con derecho a participar, con constancia de su llegada o salida (I-94), expedida por el Departamento de Seguridad Interna, que indique cualquiera de las siguientes categorías: "Refugiado", Asilo otorgado", Inmigrante cubano o haitiano", portador de visa tipo T (T-1, T-2, T-3, etc.) o "Admitido a prueba" (o Parolee") (tratándose de esta última categoría, la I-94 en constancia de que la persona fue admitida a prueba por una año como mínimo y de que aún no ha vencido la correspondiente situación inmigratoria).
- Portador de un certificado o constancia valida de cumplimiento de requisitos, expedida por el Departamento de Salud y Servicios Humanos, que indique la clasificación "Victima del tráfico de seres humanos".
- Residente de la República de Palaos (PW), la República de las Islas Marshall (MH) o los Estados Federados de Micronesia (FM).
- Indígena norteamericano nacido en Canadá al amparo del Tratado Jay.

Preparado por: Odette A. Merced Rivera y Marcos De Jesús Rosado Oficina de Asistencia Económica UPR Bayamón

Elija Ni ciudadano ni extranjero con derecho si se encuentra en EE.UU. al amparo de alguna de las siguientes tipos de visas:

- Visa de estudiante (F1 O F2)
- Visa de visitante por intercambio (J1 o J2).
- Visa serie G (relativa a organizaciones internacionales)
- Otras categorías de visa que no otorgan a su poseedor la clasificación como ciudadano de EE.UU. o extranjero con derecho a participar.

#### 

Es requisito que todo varón entre las edades de dieciocho (18) y veintiséis años esté inscrito en el Servicio Selectivo para poder recibir ayudas. Puede hacerlo en este encasillado de la solicitud o en https://www.sss.gov.

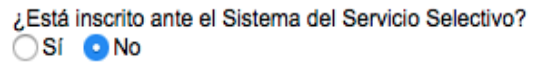

Para poder recibir ayuda estudiantil federal, la mayoría de los ciudadanos e inmigrantes masculinos deben inscribirse en los registros militares del Sistema del Servicio Selectivo. Si usted no está inscrito, elija **Inscríbame**.

Inscríbame

#### Al comenzar los estudios superiores en el curso académico

## ¿Cuál será su situación en cuanto a su estado y modo de finalización de la escuela secundaria (grados 9 a 12)?

Por lo general la contestación es:

• Diploma de secundaria que significa que usted se graduó de escuela superior.

Al comienzo del año académico. ¿Cuál será su nivel de estudio? (Pregrado se refiere a los estudios universitarios y de formación profesional o técnica).

| Seleccionar 🔹                                  |                                                    |
|------------------------------------------------|----------------------------------------------------|
| Seleccionar                                    | Estudiante de Nuevo Ingreso que no haya            |
| 1.er año, sin estudios superiores anteriores   | tenido estudios universitarios anteriores          |
| 1.er año, con estudios superiores anteriores 🔨 | debe seleccionar                                   |
| 2.o año de pregrado                            |                                                    |
| 3.er año de pregrado                           | <u>1er año, sin estudios superiores anteriores</u> |
| 4.o año de pregrado                            |                                                    |
| 5.o año (o superior) de pregrado               | Y Estudiante ya matriculado debe                   |
| 1.er año de posgrado                           | seleccionar el año de estudio al que pasará        |
| 2.o año (o superior) de posgrado               | (2, 3, 4 o 5 año de pregrado)                      |
|                                                | (-, -, · ·                                         |

<u>Al comienzo del año académico a que título o certificado conducirán sus estudios?</u> Seleccione 1er título universitario de cuatro años. NO debe seleccionar 20 título universitario de cuatro años, pues se entiende que ya cuenta con un bachillerato.

| Seleccionar 🔹                                                                |
|------------------------------------------------------------------------------|
| Seleccionar                                                                  |
| 1.er título universitario de cuatro años                                     |
| 2.º título universitario de cuatro años                                      |
| Grado asociado (dos años): formación profesional o técnica                   |
| Grado asociado (dos años): estudios generales o de convalidación             |
| Certificado/diploma (prog. profesional/técnico/académico de menos de 2 años) |
| Certificado/diploma (prog. profesional/técnico/académico de al menos 2 años) |
| Certificación docente (programa no conducente a título)                      |
| Título de posgrado                                                           |
| Otro o indeciso                                                              |

Esta pregunta se refiere a si usted ya tiene un título universitario de cuatro años (bachelor's degree) o lo tendrá en una fecha no posterior al 1 de julio del 2021, elija, Sí. Si ya ha obtenido en el extranjero un grado equivalente al título universitario de cuatro años (Bachillerato) o lo tendrá en una fecha no posterior al 1 de julio de 2021 elija Sí. Si usted no tiene un título universitario de cuatro años ni lo tendrá en una fecha posterior al 1 de julio de 2020 elija NO.

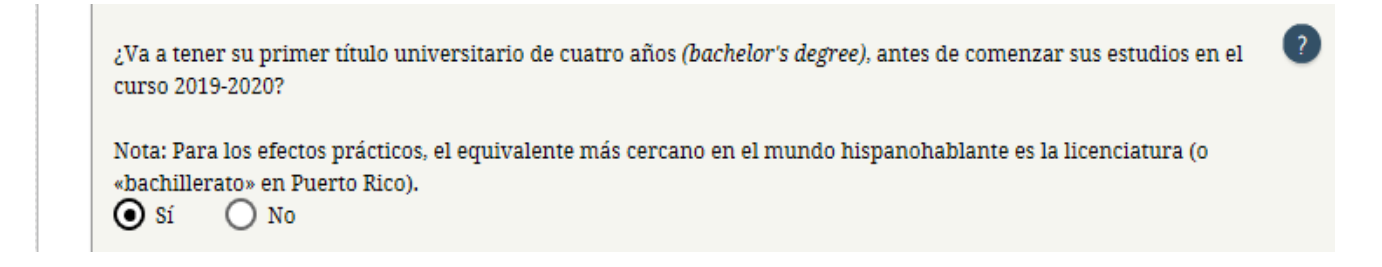

En la siguiente pregunta debe responder si ha recibido beca en años anteriores.

| Hoja                                        | de trabajo p                             | ara la detern               | ninación del o         | derecho a la           | ayuda estudia      | antil           |
|---------------------------------------------|------------------------------------------|-----------------------------|------------------------|------------------------|--------------------|-----------------|
| Datos del<br>estudiante                     | Instituciones<br>educativas              | Situación de<br>dependencia | Datos de los<br>padres | Situación<br>económica | Firmar y presentar | Confirmación    |
| INFORMACIÓN S<br>¿Ha recibido alg<br>Sí O 1 | OBRE EL ESTUD<br>runa vez ayuda ec<br>No | IANTE                       | ara los estudios su    | uperiores?             | • ANTERIOR         | ?<br>Iguiente O |

Coloque el nombre de su escuela superior, presione siguiente.

|    |                                 |                             | Buscar e                    | escuelas secu          | undarias               |                    |              |
|----|---------------------------------|-----------------------------|-----------------------------|------------------------|------------------------|--------------------|--------------|
|    | Datos del<br>estudiante         | Instituciones<br>educativas | Situación de<br>dependencia | Datos de los<br>padres | Situación<br>económica | Firmar y presentar | Confirmación |
| IN | IFORMACIÓN S<br>¿Cuál es el nom | OBRE EL ESTUD               | IANTE                       | s 9 a 12)?             |                        |                    |              |
|    | ¿En qué ciudad                  | l se ubica su escuel        | a secundaria?               |                        |                        |                    |              |
|    | ¿En qué estado                  | del país se ubica s         | u escuela secunda           | ria?                   |                        |                    | ~            |
|    |                                 |                             |                             | BU                     |                        | ANTERIOR SK        | guiente 🗢    |

Preparado por: Odette A. Merced Rivera y Marcos De Jesús Rosado Oficina de Asistencia Económica UPR Bayamón

Código federal de la institución universitaria a la que interesa asistir.

Seleccione la opción código federal y coloque el código de UPR Bayamón. El código federal siempre consta de 6 caracteres. Los códigos de los recintos del Sistema UPR son:

| Aguadilla     | 012123 | Humacao     | 003943 |
|---------------|--------|-------------|--------|
| Arecibo       | 007228 | Mayagüez    | 003944 |
| Bayamón       | 010975 | Ponce       | 009652 |
| Carolina      | 030160 | Rio Piedras | 007108 |
| Сауеу         | 007206 | Utuado      | 010922 |
| Ciencias Méd. | 003945 |             |        |

#### Anote el código de la Universidad y oprima buscar.

| Res           | ultados de búsqueda: 1 a 1 de 1.                                                                                             |
|---------------|----------------------------------------------------------------------------------------------------|
| Order<br>por: | Meior resultado                                                                                                    |
|               | Institución educativa: <u>University Of Puerto Rico Carolina Regio</u><br>Ciudad: Carolina Estado: PR Código federal: 030160 |
|               | «« « 1 » »»                                                                                                    |
|               | AÑADIR MÁS INSTITUCIONES EDUCATIVAS Q                                                                                        |
| 1             |                                                                                                    |

Seleccione el recuadro y oprima siguiente.

Conteste todas las preguntas y Oprima Siguiente.

|                                                                                                    |                                                                                                | ¿Tiene el estu                                                                 | idiante perso                                        | onas a cargo                               | ?                                                       |                                       |
|----------------------------------------------------------------------------------------------------|------------------------------------------------------------------------------------------------|--------------------------------------------------------------------------------|------------------------------------------------------|--------------------------------------------|---------------------------------------------------------|---------------------------------------|
| Datos del<br>estudiante                                                                                                    | Instituciones<br>educativas                                                                    | Situación de<br>dependencia                                                    | Datos de los<br>padres                               | Situación<br>económica                     | Firmar y presentar                                      | Confirmación                          |
| Tiene a su carg<br>de la mitad del<br>Sí O<br>Sí O<br>Sí O<br>C<br>Sí O<br>Sí O<br>Sí O<br>Sí O<br>Sí O<br>Sí O<br>Sí O<br>Sí O | SOBRE EL ESTUD<br>i hijos a los que pr<br>No<br>go personas (apart<br>sustento, entre ho<br>No | DIANTE<br>Oporcionará más de<br>e de sus hijos y su e<br>y y el 30 de junio de | e la mitad del sust<br>cónyuge) que vive<br>el 2020? | tento, entre el 1 d<br>en con usted y a la | e julio del 2019 y el<br>as que proporciona<br>ANTERIOR | 1 30 de ?<br>ará más ?<br>SIGUIENTE • |

Preparado por: Odette A. Merced Rivera y Marcos De Jesús Rosado Oficina de Asistencia Económica UPR Bayamón

Esta pantalla le explica su situación de dependencia. Seleccione la opción Voy a presentar información de los padres si usted es estudiante dependiente. Oprima Siguiente.

|   | Dependent Student                                                                                                    |
|---|----------------------------------------------------------------------------------------------------|
|   | Student     School Selection     Dependency Status     Parent     Financial     Sign & Submit     Confirmation       Image: Status     Image: Status     Demographics     Information     Sign & Submit     Confirmation                                                                                                    |
| s | JDENT INFORMATION ased on your answers to the dependency status questions, you are considered a dependent student. This neans you must provide parental information. Select "I will provide information about my parent(s)" and click lext to continue filling out your FAFSA. fyou have a special circumstance and are unable to provide parental information, under very limited ircumstances, you may be able to submit your FAFSA without parental information. Select "I am unable to rovide information about my parent(s)" and click Next to get additional information. |
|   | I will provide information about my parent(s)                                                                                                    |
|   | ) I am unable to provide information about my parent(s)                                                                                                    |
|   | PREVIOUS NEXT O                                                                                                    |
|   | Show Application Data                                                                                                    |

Revise atentamente cada respuesta, actualice cualquier dato que haya cambiado y conteste las demás preguntas.

| Situación de Datos de los Situ<br>dependencia padres ecor                                               | uación Firmar y presentar<br>nómica                                                                          | Confirmación                                                                                                    |                                                                                                    |
|----------------------------------------------------------------------------------------------------|----------------------------------------------------------------------------------------------------|----------------------------------------------------------------------------------------------------|----------------------------------------------------------------------------------------------------|
|                                                                                                    |                                                                                                    |                                                                                                    |                                                                                                    |
| el primero de sus <u>padres</u> (padre/madr                                                             | e/padrastro/madrastra)                                                                                       |                                                                                                    |                                                                                                    |
| dre o de la madre                                                                                       |                                                                                                    |                                                                                                    |                                                                                                    |
| 2                                                                                                    |                                                                                                    | 0                                                                                                    |                                                                                                    |
| e la madre                                                                                              |                                                                                                    | 2                                                                                                    | Coloque la primera letra del<br>pombre. El: Bicardo                                                                                      |
|                                                                                                    | •                                                                                                    |                                                                                                    | homore. Ej. heardo                                                                                                    |
| ) de la madre                                                                                           |                                                                                                    |                                                                                                    |                                                                                                    |
| le nacimiento                                                                                           |                                                                                                    |                                                                                                    |                                                                                                    |
|                                                                                                    | ANTERIOR                                                                                                    | SIGUIENTE 💿                                                                                                    |                                                                                                    |
|                                                                                                    |                                                                                                    |                                                                                                    |                                                                                                    |
|                                                                                                    |                                                                                                    |                                                                                                    |                                                                                                    |
| es<br>o vivan con sus padres), si se cumple cualquiera d                                                | e las siguientes                                                                                             |                                                                                                    | Añadir integrantes de la familia                                                                                                    |
| hijos más de la mitad del sustento entre el 1 de ju<br>I FAFSA, habrían respondido «No» a cada una de l | lio del 2019 y el 30 de junio<br>as <u>preguntas sobre su</u><br>?                                           |                                                                                                    | aparte de sus padres y el<br>estudiante. Ej hermanos que<br>vivan bajo el mismo techo.                                                   |
| 25;                                                                                                    | 2                                                                                                    |                                                                                                    |                                                                                                    |
| s de la mitad del sustento y<br>olo entre el 1 de julio del 2019 y el 30 de junio del 2                 | 2020                                                                                                    |                                                                                                    | ta progunta corresponde a cuanta                                                                                                    |
| s padres en el 2019-2020 (tamaño del hogar)                                                             |                                                                                                    | pe<br>cc                                                                                                    | ersonas en el hogar comenzarán o                                                                                                    |
| que cursarán estudios superiores                                                                        |                                                                                                    | dı                                                                                                    | urante el año académico.                                                                                                    |
| adres (según lo indicado anteriormente) cursarán<br>no del 2020? No incluya a sus padres.               | estudios superiores 👔                                                                                        | N                                                                                                    | o se incluyen los padres que estén                                                                                                    |
| que c<br>adres<br>nio del                                                                               | ursarán estudios superiores<br>(según lo indicado anteriormente) cursarán<br>12020? No incluya a sus padres. | cursarán estudios superiores<br>(según lo indicado anteriormente) cursarán estudios superiores (2)<br>(2020? No incluya a sus padres.<br>(2) ANTERIOR SIGUIENTE (2) | cursarán estudios superiores<br>(según lo indicado anteriormente) cursarán estudios superiores ?<br>[2020? No incluya a sus padres.<br>N |

Preparado por:

Odette A. Merced Rivera y Marcos De Jesús Rosado Oficina de Asistencia Económica UPR Bayamón

## DURANTE ESTE AÑO PARA COMPLETAR SU BECA NECESITARÁ LAS PLANILLAS DEL <u>AÑO CONTRIBUTIVO 2019.</u>

Si sus padres radicaron planillas seleccione:

#### Ya está preparada.

| E                                                                                                    | Estado civil p                                                                    | oara efectos (                                                 | de la declarac                             | ción de impu                          | iestos: padres            |              |
|----------------------------------------------------------------------------------------------------|-----------------------------------------------------------------------------------|----------------------------------------------------------------|--------------------------------------------|---------------------------------------|---------------------------|--------------|
| Datos del<br>estudiante                                                                              | Instituciones<br>educativas                                                       | Situación de dependencia                                       | Datos de los<br>padres                     | Situación<br>económica                | Firmar y presentar        | Confirmación |
| NFORMACIÓN S<br>2 Han preparado<br>Servicio de Impu<br>Seleccionar<br>Ya está prepa<br>Se presentará | OBRE LOS PADE<br>sus padres algun<br>estos Internos (IR<br>rada<br>pero aún no se | RES<br>a planilla de decla<br>S, por sus siglas er<br>ha hecho | ración de impuest<br>n inglés), u otro tip | os sobre los ingr<br>o de declaración | esos del 2017 emitid<br>? | a por el 💡   |

#### Si sus padres NO radicarán planillas seleccionar

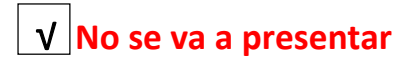

Seleccione el estado civil colocado en la planilla sobre ingresos 2019.

|                                   | Estado civil p                             | oara efectos (                              | de la declara                             | ción de imp                             | uestos: padres              | i             |
|-----------------------------------|--------------------------------------------|---------------------------------------------|-------------------------------------------|-----------------------------------------|-----------------------------|---------------|
| Datos del<br>estudiante           | Instituciones<br>educativas                | Situación de dependencia                    | Datos de los<br>padres                    | Situación<br>económica                  | Firmar y presentar          | Confirmación  |
| FORMACIÓN S                       | SOBRE LOS PADE                             | RES                                         |                                           |                                         |                             |               |
| ; Han preparad<br>Servicio de Imp | io sus padres algun<br>uestos Internos (IR | a planilla de decla<br>S, por sus siglas en | ración de impues<br>n inglés), u otro tip | tos sobre los ingi<br>10 de declaraciór | resos del 2017 emitid<br>1? | la por el 🛛 🧿 |
| Ya está prep                      | arada                                      |                                             |                                           |                                         |                             | ~             |
| Cuál es el estac<br>Seleccionar   | do civil de sus padr                       | es para efectos de                          | la declaración de                         | impuestos del 20                        | )17?                        | ?             |
| Soltero<br>Cabeza de fa           | milia                                      |                                             |                                           |                                         |                             |               |
| Casado: pres                      | entación conjunt                           | a                                           |                                           |                                         |                             |               |
| Casado: pres                      | sentación por sep                          | arado                                       |                                           |                                         |                             |               |
| viudo calífic                     | ado                                        |                                             |                                           |                                         |                             |               |

#### Si sus padres presentaron planillas para el año 2019 debe seleccionar SI.

¿Ha preparado su madre alguna planilla de declaración de impuestos sobre los ingresos del 2018 emitida por el Servicio de Impuestos Internos (IRS, por sus siglas en inglés), u otro tipo de declaración?
 Ya está preparada

¿Qué tipo de declaración de impuestos sobre los ingresos del 2018 ha presentado su madre?

Declaración de Puerto Rico, un territorio de EE.UU. o un estado libre asociado

¿Cuál es el estado civil de su madre para efectos de la declaración de impuestos del 2018?

Cabeza de familia

Herramienta de consulta y traspaso de datos del IRS

Según las respuestas, su madre no reúne los requisitos para traspasar su información tributaria a la FAFSA desde la base de datos del IRS.

Editado por: Lariana Soto y Suheily Pastor Oficina de Asistencia Económica UPR Carolina ?

~

~

#### Ingreso Bruto Ajustado. Se encuentra en la Planilla Forma Única Página 2, Encasillado 1, Línea 5.

| Total de comerchantes con acta stanilla                                                                                                    |                                                                                                    |
|----------------------------------------------------------------------------------------------------|----------------------------------------------------------------------------------------------------|
| Total de comprobanes con esta partita,                                                                                                    |                                                                                                    |
| Iotal de comprobantes bajo Ley 14-2017 con esta planeta                                                                                                    |                                                                                                    |
| Satorin Eventor A set of Sector Participation Sector Sector Secto   | -                                                                                                    |
| - Salarios reportados en un formulario W-2 Federal Sec. 1031.0234(38) del Codigo Contribución Petenida Salarios recentadas                                                                                                    | Padres que rindan el                                                                                                    |
| Iotal de Formanais W-2 con esta plantía de la construcción de la construcción de<br>Construcción de la construcción de la construcción de la construcción de la construcción de la construcción de la construcción de la construcción de la construcción de la construcción de la construcción de la construcción de la constru |                                                                                                    |
| Total de rectatadades vez una cer y encert dan mais prantes in inininininininininininin                                                                                                    | cómputo opcional (CO)                                                                                                    |
| Distribuciones totales de planes de retiro cualificados (Anejo D Individuo, Parte IV, lines 25)                                                                                                    |                                                                                                    |
| Ganancia (o periodia) en la venta o permuta de activos de capital (Anejo D Individuo, Parte V, línea 35 o 36, según aplique)                                                                                                    | l radiquen nlanillas                                                                                                    |
| Dividendos de corporaciones (Anejo FF Individuo, Parle II, línes 4) (Total \$) (13)                                                                                                    | i daiquei plannas                                                                                                    |
| Distribuciones de Planes Gubernamentales (Anejo F Individuo, Parte II, línes 3)                                                                                                    | individuales se coloca                                                                                                    |
| ) denotectives de coestas de revers marchaire y coestas de aportación Educativa (meno e marchaire a consta consta    |                                                                                                    |
| i Ingresos de anualidades y pensiones (Anejo H Individue, Parte III, Inea 12)                                                                                                    | suma del ingreso bruto                                                                                                    |
| Dividendos de Fondo de Capital de Inversión o de Tantimo (Someta Arejo OT)                                                                                                    | suma del mgreso bruto                                                                                                    |
| Participación distribuilie en beneficios de sociedades, sociedades especiales y corporaciones de individuos (Someta Anejo R Ind.) 22                                                                                                    | aiustado                                                                                                    |
| ) Distribuciones de planes de compensación diferida o de retiro cualificados (parciales o totales no por separación de servicio o                                                                                                    | ล่านระสนบ                                                                                                    |
| terminación del plan) (Aneja E Inductor, Parte III o IV, Inea 3, según aplique).                                                                                                    |                                                                                                    |
| Pensión recibida por divolcia a separación (han seguin social del que paga 23 23 23 23 23                                                                                                    | 0                                                                                                    |
| Dathbacknes por navn de un oesentre destando por el Gobernidor de Puerte Roc (Verane et ed.) (Reejo F. Ind., Parte VI. inea, & o 5. según actique) (77  Dathbacknes por navn de un oesentre destando por el Gobernidor de Puerte Roc (Verane et ed.) (Reejo F. Ind., Parte VI. inea, & o 5. según actique) (77                                                                                                    | 2                                                                                                    |
| ) Ganarcia (o pentida) attoutose a la ventra de ciertes (anego ki nomous), Parte IV, Timea () (1985 >7(28),                                                                                                    | 0                                                                                                    |
| Ganancia (o pérdida) atribuible a servicion prestados (Anejo M Individuo, Parte IV, línea 3) (Total \$) (32)                                                                                                    | 0                                                                                                    |
| Garancia (o perioda) altitude a alguine Region Radio Parte IV, Reso (R   Tota ) (14)                                                                                                    | 0                                                                                                    |
| Garanda to person on autore a merodoura onego a marcour, ane o protecto interio interi   | 9                                                                                                    |
| rsión Pagada por Diversia o Separación (Num. seg andi del que la Valde 1997) (Num. seriancia 1997) (Num. seriancia 1997)                                                                                                    | 0                                                                                                    |
| preso Bruto Ajustado (Línes 3 menos línes 4)                                                                                                    | 0                                                                                                    |
|                                                                                                    |                                                                                                    |
| Datos tributarios: padres                                                                                                    |                                                                                                    |
|                                                                                                    |                                                                                                    |
| Situación Situación                                                                                                    |                                                                                                    |
| Datos del Instituciones Situación de Datos de los situación económica: económica: presentar Confirmación                                                                                                    |                                                                                                    |
| Datos del Instituciones Situación de Datos de los padres económica: económica: estudiante económica: padres dependencia padres de conómica: estudiante presentar Confirmación                                                                                                    | Padres solteros                                                                                                    |
| Datos del Instituciones Situación de Datos de los padres económica: económica: padres                                                                                                    | Padres <u>solteros,</u>                                                                                                    |
| Datos del Instituciones Situación de Datos de los padres económica: económica: estudiante INFORMACIÓN SOBRE LOS PADRES                                                                                                    | Padres <u>solteros,</u><br>separados o                                                                                               |
| Datos del estudiante Instituciones Situación de Datos de los padres económica: económica: estudiante Institución sobre Los PADRES : 2.Cuál fue el ingreso bruto ajustado de su madre en el 2018?                                                                                                    | Padres <u>solteros,</u><br><u>separados o</u>                                                                                        |
| Datos del estudiante leducativas Situación de Datos de los padres económica: estudiante en el 2018?                                                                                                    | Padres <u>solteros,</u><br><u>separados o</u><br>divorciados debe                                                                    |
| Datos del Instituciones Situación de Datos de los padres Situación económica: padres padres<br>INFORMACIÓN SOBRE LOS PADRES<br>¿Cuál fue el ingreso bruto ajustado de su madre en el 2018?<br>S                                                                                                    | Padres <u>solteros,</u><br><u>separados o</u><br><u>divorciados</u> debe                                                             |
| Datos del Instituciones Situación de Datos de los padres Situación económica: padres padres<br>INFORMACIÓN SOBRE LOS PADRES<br>2Cuál fue el ingreso bruto ajustado de su madre en el 2018?<br>S 00 CALCULADORA DE INGRESOS<br>ANTERIOR SIGUIENTE O                                                                                                    | Padres <u>solteros,</u><br><u>separados o</u><br><u>divorciados</u> debe                                                             |
| Datos del<br>estudiante       Institución<br>educativas       Situación<br>dependencia       Datos de los<br>padres       Situación<br>económica:<br>padres       Situación<br>económica:<br>estudiante       Firmar<br>presentar       Confirmación         INFORMACIÓN SOBRE LOS PADRES       Información       Información       Informaci                                                                                                    | Padres <u>solteros,</u><br><u>separados o</u><br><u>divorciados</u> debe<br>colocar nuevame                                          |
| Datos del<br>estudiante       Institución<br>educativas       Situación<br>dependencia       Datos de los<br>padres       Situación<br>económica:<br>padres       Firmar<br>presentar       Confirmación         INFORMACIÓN SOBRE LOS PADRES       Información       Información       Confirmación       Información         INFORMACIÓN SOBRE LOS PADRES       Información       Información       Información       Información         INFORMACIÓN SOBRE LOS PADRES       Información       Información       Información       Información         INFORMACIÓN SOBRE LOS PADRES       Información       Información       Información       Información         INFORMACIÓN SOBRE LOS PADRES       Información       Información       Información       Información         INFORMACIÓN SOBRE LOS PADRES       Información       Información       Información       Información         INFORMACIÓN SOBRE LOS PADRES       Información       Información       Información       Información         INFORMACIÓN SOBRE LOS PADRES       Información       Información       Información       Información         Información       Información       Información       Información       Información       Información         INFORMACIÓN SOBRE LOS PADRES       Información       Información       Información       Información         Información <td< td=""><td>Padres <u>solteros,</u><br/><u>separados o</u><br/><u>divorciados</u> debe<br/>colocar nuevame<br/>cantidad de ingre</td></td<>                                                                                                    | Padres <u>solteros,</u><br><u>separados o</u><br><u>divorciados</u> debe<br>colocar nuevame<br>cantidad de ingre                     |
| Batos del estudiante       Instruction de dependencia       Datos de los padres       Situación económica: estudiante       Firmar presentar       Confirmación         INFORMACIÓN SOBRE LOS PADRES       Image de los padres       Image de los padres       Image de los padr                                                                                                    | Padres <u>solteros,</u><br><u>separados o</u><br><u>divorciados</u> debe<br>colocar nuevame<br>cantidad de ingre                     |
| INFORMACIÓN SOBRE LOS PADRES<br>cCuál fue el ingreso bruto ajustado de su madre en el 20182<br>CALCULADORA DE INGRESOS<br>Ingresos por el trabajo: padres                                                                                                    | Padres <u>solteros,</u><br><u>separados o</u><br><u>divorciados</u> debe<br>colocar nuevame<br>cantidad de ingre<br>bruto ajustado.  |
| Datos del estudiante       Institución de dependencia       Datos de los padres       Situación económica: padres       Firmar presentar       Confirmación         INFORMACIÓN SOBRE LOS PADRES       Image: studiante       Image: studiante       Image: studiante       Firmar presentar       Confirmación         INFORMACIÓN SOBRE LOS PADRES       Image: studiante       Image: studiante       Image: studia                                                                                                    | Padres <u>solteros,</u><br><u>separados o</u><br><u>divorciados</u> debe<br>colocar nuevame<br>cantidad de ingre<br>bruto ajustado.  |
| Datos del<br>estudiante       Institucione<br>educativas       Situación de<br>dependencia       Datos de los<br>padres       Situación<br>econômica:<br>padres       Firmar<br>presentar       Confirmación         INFORMACIÓN SOBRE LOS PADRES       Image: Cuál fue el ingreso bruto ajustado de su madre en el 20182       Image: Cuál fue el ingreso bruto ajustado de su madre en el 20182       Calculadora de ingresos         Ingresos por el trabajo: padres       Ingresos por el trabajo: padres         Datos del<br>estudiante       Institucione<br>educativas       Situación de<br>dependencia       Datos de los<br>padres       Situación<br>econômica:<br>padres       Situación<br>econômica:<br>padres       Situación<br>econômica:<br>padres       Situación<br>econômica:<br>padres                                                                                                    | Padres <u>solteros,</u><br><u>separados o</u><br><u>divorciados</u> debe<br>colocar nuevame<br>cantidad de ingre<br>bruto ajustado.  |
| Datos del<br>estudiante       Institucione<br>educativas       Situación de<br>dependencia       Datos de los<br>padres       Situación<br>económica:<br>padres       Firmar<br>presentar       Confirmación         INFORMACIÓN SOBRE LOS PADRES       Ingreso bruto ajustado de su madre en el 20182       Image: Calculadora de ingresos       Image: Calculadora de ingresos         s       .oo       Calculadora de ingresos       Image: Calculadora de ingresos         Ingresos por el trabajo: padres       Situación<br>económica:<br>padres       Siguiente Image: Confirmación         Datos del<br>estudiante       Instituciones<br>educativas       Situación de<br>dependencia       Datos de los<br>padres       Situación<br>económica:<br>padres       Situación<br>económica:<br>estudiante       Firmar y<br>presentar       Confirmación                                                                                                    | Padres <u>solteros,</u><br><u>separados o</u><br><u>divorciados</u> debe<br>colocar nuevame<br>cantidad de ingre<br>bruto ajustado.  |
| Datos del<br>estudiante       Instituciones<br>dependencia       Datos de los<br>padres       Situación<br>económica:<br>padres       Firmar<br>presentar       Confirmación         INFORMACIÓN SOBRE LOS PADRES       Ingresos bruto ajustado de su madre en el 2018;<br>s       Calculadora de ingresos       Ingresos         Ingresos por el trabajo: padres       Ingresos por el trabajo: padres       Situación<br>económica:<br>estudiante       Firmar y<br>presentar       Confirmación         Datos del<br>estudiante       Instituciones<br>educativas       Situación de<br>dependencia       Datos de los<br>padres       Situación<br>económica:<br>padres       Firmar y<br>presentar       Confirmación                                                                                                    | Padres <u>solteros</u> ,<br><u>separados o</u><br><u>divorciados</u> debe<br>colocar nuevame<br>cantidad de ingre<br>bruto ajustado. |
| Datos del<br>estudiante       Instituciones<br>dependencia       Datos de los<br>padres       Situación<br>económica:<br>padres       Firmar<br>presentar       Confirmación         INFORMACIÓN SOBRE LOS PADRES       Ingresos bruto ajustado de su madre en el 20182       Ingresos       CALCULADORA DE INGRESOS         s       .oo       CALCULADORA DE INGRESOS         s       .oo       CALCULADORA DE INGRESOS         Datos del<br>estudiante       Instituciones<br>educativas       Situación de<br>dependencia       Datos de los<br>padres         Datos del<br>estudiante       Instituciones<br>educativas       Situación de<br>dependencia       Datos de los<br>padres       Situación<br>económica:<br>padres       Situación<br>económica:<br>padres         Datos del<br>estudiante       Instituciones<br>educativas       Situación de<br>dependencia       Datos de los<br>padres       Situación<br>económica:<br>padres       Firmar y<br>presentar       Confirmación         INFORMACIÓN SOBRE LOS PADRES :       Instituciones<br>estudiante       Firmar y<br>padres       Confirmación                                                                                                    | Padres <u>solteros</u> ,<br><u>separados o</u><br><u>divorciados</u> debe<br>colocar nuevame<br>cantidad de ingre<br>bruto ajustado. |
| Datos del<br>estudiante       Instituciones<br>educativas       Situación de<br>dependencia       Datos de los<br>padres       Situación<br>econômica:<br>padres       Firmar<br>presentar       Confirmación         INFORMACIÓN SOBRE LOS PADRES       Ingresos por el trabajo:       CALCULADORA DE INGRESOS       Ingresos por el trabajo: padres         Ingresos por el trabajo: padres       Ingresos por el trabajo: padres       Situación<br>econômica:       Firmar y<br>presentar       Confirmación         Datos del<br>estudiante       Instituciones<br>educativas       Situación de<br>dependencia       Datos de los<br>padres       Situación<br>econômica:<br>padres       Situación<br>econômica:<br>padres       Firmar y<br>presentar       Confirmación                                                                                                    | Padres <u>solteros</u> ,<br><u>separados o</u><br><u>divorciados</u> debe<br>colocar nuevame<br>cantidad de ingre<br>bruto ajustado. |

es <u>solteros,</u> ados o ciados deben ar nuevamente la dad de ingreso ajustado.

En los ingresos de trabajo de los padres <u>CASADOS</u> deberá considerar los siguientes encasillados de la planilla y adjudicarlos en la FAFSA en el encasillado del padre que corresponda:

| Uti<br>1. \$                                                                                                    | tilice este aneid d                                                                                            | ión la enone es is olò                                             | muto oncional de la co                                                                          | ال سخة محمد المحمد ا                      |                                                                                     |                                               |                  |                                                                                        |                                                                                                    |
|----------------------------------------------------------------------------------------------------|----------------------------------------------------------------------------------------------------|--------------------------------------------------------------------|-------------------------------------------------------------------------------------------------|-------------------------------------------|-------------------------------------------------------------------------------------|-----------------------------------------------|------------------|----------------------------------------------------------------------------------------|----------------------------------------------------------------------------------------------------|
| 1. \$                                                                                                    | · · · ·                                                                                                    |                                                                    | nputo opcional de la co                                                                         |                                           | rl el caso de personas c                                                            | asadas que viv                                | en juntas y rind | en planilla c                                                                          | onjunta.                                                                                                    |
|                                                                                                    | Sueldos Comision                                                                                               | es. Concesiones y Prov                                             | oinas 🗖                                                                                         | F                                         |                                                                                     | Sueldos,                                      | Comisiones, Con  | cesiones y Pr                                                                          | ropinas                                                                                                    |
|                                                                                                    | SUMINISTRE LCO                                                                                                 | COMPROBANTES DE                                                    |                                                                                                 |                                           | 🗛 - Contribución Retenida                                                           | B - CONTR                                     | BUYENTE          | C - CÓNYL                                                                              | JGE                                                                                                    |
|                                                                                                    | (Formularios 499R                                                                                              | 2 W-2PR, 499R-2c/W-20                                              | PR o W-2, según aplique).                                                                       | L                                         | 512 00                                                                              | )                                             | 31,740 00        |                                                                                        | 00                                                                                                    |
|                                                                                                    | 5                                                                                                    | >                                                                  |                                                                                                 |                                           | 1,119 00                                                                            | )                                             | 00               | 32                                                                                     | ,751 00                                                                                                    |
|                                                                                                    |                                                                                                    | 2                                                                  |                                                                                                 |                                           | 00                                                                                  | )                                             | 00               |                                                                                        | 00                                                                                                    |
| 1                                                                                                    | Total de comproban                                                                                             | res con este anejo                                                 |                                                                                                 | [2]                                       | 00                                                                                  | )                                             | 00               |                                                                                        | 00                                                                                                    |
| 1                                                                                                    | Total                                                                                                    | 2                                                                  |                                                                                                 | <u>_</u>                                  | 1,631 00                                                                            | ) (04)                                        | 31,740 00 (31)   | 32                                                                                     | .751 00                                                                                                    |
| 2. 5                                                                                                    | Salarios del Gobierno                                                                                          | Federal (Total de                                                  | Salarios Exentos Sec. 1031.02                                                                   | 2(a)(36) del Cód                          | 95                                                                                  |                                               |                  | Z                                                                                      |                                                                                                    |
| F                                                                                                    | Formularios W-2 corre                                                                                          | sta planilla 0                                                     | ) (01)                                                                                          | 00                                        | 03) 00                                                                              | ) (05)                                        | 00 (32)          | 0                                                                                      | 00                                                                                                    |
| 3.0                                                                                                    | Otros Ingresos (o P                                                                                            | erdidas):                                                          | qualificados (Anois D Indivis                                                                   | duo Dorto IV                              | 0 00 040                                                                            |                                               | 00               | $\overline{\sim}$                                                                      | 00                                                                                                    |
|                                                                                                    | <ul> <li>A) Distribuciones it</li> <li>B) Ganancia (orbén</li> </ul>                                           | dida) en la venta o nermu                                          | ta de activos de canital (Anejo                                                                 | io D Individuo                            | Parte V línea 34 o 35 según                                                         | (06)                                          | 00(33)           |                                                                                        | 00                                                                                                    |
|                                                                                                    | aplique) (50% (                                                                                                | del total a cada cónyuge                                           | )                                                                                               |                                           |                                                                                     | (07)                                          | 00(34)           | 5                                                                                      | 00                                                                                                    |
|                                                                                                    | C) Intereses (Anajo                                                                                            | FF Individuo, Parte I, Iín                                         | ea 5) (50% del total a cada cór                                                                 | nyuge)                                    | <u> </u>                                                                            | (08)                                          | 00 (35)          | 0                                                                                      | 00                                                                                                    |
|                                                                                                    | D) Dividendos de con                                                                                           | pbraciones (Anejo FF Indivi                                        | duo, Parte II, linea 4) (50% del to                                                             | otal a cada cón <u>i</u> r<br>L líne e 2) | u 1e)                                                                               | (09)                                          | 00(36)           | <u> </u>                                                                               | 00                                                                                                    |
|                                                                                                    | F) Distribuciones de                                                                                           | Quentas de Refiro Individua                                        | es (Anejo Finalviduo, Fanen<br>Iv Cuentas de Aportación Educ                                    | ativa (Aneio F Ir                         | dividuo Partel línea2)                                                              | (10)                                          | 00 (37)          |                                                                                        | 00                                                                                                    |
|                                                                                                    | G) Otros ingresos (                                                                                            | Anejo F Individuo, Parte                                           | /, línea 4 o Anejo FF Individu                                                                  | o, Parte III, líne                        | a 4) (Véanse instrucciones)                                                         | (12)                                          | 00(39)           |                                                                                        | 00                                                                                                    |
|                                                                                                    | H) Ingresos de ana                                                                                             | alidades y pensiones (A                                            | nejo H Individuo, Parte II, lín                                                                 | ea 12)                                    |                                                                                     | (13)                                          | 00(40)           | -0                                                                                     | 00                                                                                                    |
|                                                                                                    | <ol> <li>Ganancia (o per<br/>I) Ganancia (o pér</li> </ol>                                                     | dida) atribuible a Industri<br>dida) atribuible a la agric         | a o negocio (Anejo K individu<br>ultura (Aneio L Individuo, Pa                                  | uo, Parte II, Im<br>arte II, línea 1/     | cor12)                                                                              | (14)                                          | 00(41)           | ŏ                                                                                      | 00                                                                                                    |
|                                                                                                    | <ul> <li>K) Ganancia (o pér</li> </ul>                                                                         | dida) atribuible a profesio                                        | ones y comisiones (Anejo M I                                                                    | Individuo, Part                           | e II; línea 8)                                                                      | (16)                                          | 00(43)           |                                                                                        | 00                                                                                                    |
|                                                                                                    | L) Ganancia (o per                                                                                             | dida) atribuible a alquiler                                        | (Anejo N Individuo, Parte II, li                                                                | ínea 9) (50% de                           | total a cada cónyuge)                                                               | (17)                                          | 00 (44)          | <u> </u>                                                                               | 00                                                                                                    |
|                                                                                                    | M) Dividendos de E                                                                                             | ondo de Capital de Inver                                           | sión o de Turismo (Someta A                                                                     | Anejo Q1) (50%                            | de total a cada cónyuge)                                                            | (18)                                          | 00(45)           | <u> </u>                                                                               | 00                                                                                                    |
|                                                                                                    | <ul> <li>O) Participación dist</li> </ul>                                                                      | ie capital a largo plazo en<br>trouible en beneficios de s         | Fondos de Inversion (Some<br>ociedades sociedades espec                                         | riales v cornora                          | ciones de individuos (Someta                                                        | (19)                                          | 00 (46)          | 0                                                                                      | 00                                                                                                    |
|                                                                                                    | Anejo R Indivi                                                                                                 | auo)                                                               | uuuuu,oououuuoooopoo                                                                            |                                           |                                                                                     | (20)                                          | 00(47)           |                                                                                        | 00                                                                                                    |
|                                                                                                    | P) Distribuciones d                                                                                            | planes de compensació                                              | n diferida y/o de retiro cualific                                                               | ados (parciale                            | s ototales no por separación                                                        |                                               |                  | 2                                                                                      |                                                                                                    |
|                                                                                                    | de servicio o tel                                                                                              | minación del plan) (Anej                                           | o F Individuo, Parte III o IV,                                                                  | linea 1, segúi                            | Neplique)                                                                           | (21)                                          | 00(48)           |                                                                                        | 00                                                                                                    |
|                                                                                                    | R) Pensión recibi                                                                                              | a jornales, compensación<br>la por divorcio o senara               | ción (Núm, seguro social o                                                                      | del que pana                              | contente (1'00000000)                                                               | (22)                                          | 00(49)           |                                                                                        | 00                                                                                                    |
|                                                                                                    | S) Distribucione                                                                                               | egibles por huracán Marí                                           | a (Véanse inst.) (Anejo F Indiv                                                                 | viduo, Parte VI;                          | tínea 3 o 5, según aplique)                                                         | (25)                                          | 00(51)           |                                                                                        | 00                                                                                                    |
| 4. T                                                                                                    | Total Ingresos (Sur                                                                                            | ne el total de la línea 1,                                         | 2 y 3A a la 3S, de las Colum                                                                    | nnas B y C, res                           | spectivamente)                                                                      | (26)                                          | 31,740 00 (52)   | $-2^{-32}$                                                                             | ,751 00                                                                                                    |
| 5. F                                                                                                    | Pension Pagada po                                                                                              | r Divorcio o Separación                                            | n (Núm. seg. soc. del que la n                                                                  | ecibe:                                    | (27)                                                                                | (29)                                          | 00(53)           | ш                                                                                      | 00                                                                                                    |
| 6.10                                                                                                    | Ingreso Bruto Aius                                                                                             | ado (Linea 4 menos lín                                             | ea 5 de las Columnas B v (                                                                      | C respectivan                             | ieote)                                                                              | 0)                                            | 31 740 00 (54)   | > 32                                                                                   | 751 00                                                                                                    |
|                                                                                                    | 2                                                                                                    |                                                                    | , , ,                                                                                           | <u> </u>                                  |                                                                                     |                                               |                  | 1                                                                                      |                                                                                                    |
| FORMACIÓN S<br>En el 2018, ¿ci<br>sueldos, propi                                                                              | SOBRE LOS                                                                                                    | PADRES ·                                                           | e/padrastro/mad                                                                                 | ,                                         |                                                                                     |                                               |                  | Colo                                                                                   | que las                                                                                                    |
| s<br>En el 2018, ¿cu<br>sueldos, propi<br>s                                                                                   | inas, etc.)?<br>uánto ganó<br>inas, etc.)?                                                                     | el padre/madr                                                      | e/padrastro/mad                                                                                 | irastra 1<br>irastra 2                    | por su trabajo (s<br>por su trabajo (s<br>• ANTERIOR                                | salarios,<br>salarios,<br>Siguiente           | 00<br>.00<br>.00 | canti<br>indiv<br>ingre<br>ajust<br>padr                                               | idades<br>riduales de<br>eso bruto<br>ado de los<br>es.                                                                       |
| s<br>En el 2018, ¿ci<br>sueldos, propi<br>s                                                                                   | inas, etc.)?<br>uánto ganó<br>inas, etc.)?                                                                     | el padre/madr<br>Datos trib                                        | e/padrastro/mad                                                                                 | irastra 1<br>lrastra 2                    | por su trabajo (s<br>por su trabajo (s<br>• ANTERIOR                                | salarios,<br>salarios,<br>SIGUIENTE           | 2<br>.00<br>.00  | canti<br>indiv<br>ingre<br>ajust<br>padr                                               | idades<br>riduales de<br>eso bruto<br>ado de los<br>es.                                                                       |
| S<br>En el 2018, ¿ci<br>sueldos, propi<br>S<br>Datos del Institu<br>estudiante educ<br>Cormación Sof<br>Cuál fue el ingr<br>S | inas, etc.)?<br>uánto ganó<br>inas, etc.)?<br>uciones Situac<br>cativas depen<br>BRE LOS PAD<br>reso bruto aju | el padre/madr<br>Datos trib<br>ción de Datos de l<br>dencia padres | e/padrastro/mad<br>outarios: padres<br>os Situación<br>económica:<br>padres<br>dres en el 2018? | Situación<br>conómica:<br>estudiante      | por su trabajo (s<br>por su trabajo (s<br>• ANTERIOR<br>Firmar y<br>presentar Confi | salarios,<br>salarios,<br>siguiente<br>mación | 2<br>.00<br>.00  | canti<br>indiv<br>ingre<br>ajust<br>padr<br>Coloe<br>las ca<br>indiv<br>ingre<br>ajust | idades<br>riduales de<br>eso bruto<br>ado de los<br>es.<br>que la suma<br>antidades<br>riduales de<br>eso bruto<br>ado de los |

Preparado por: Odette A. Merced Rivera y Marcos De Jesús Rosado Oficina de Asistencia Económica UPR Bayamón

Si sus padres NO radicaron planillas para este año debe colocar el ingreso recibido por concepto de trabajo, si alguno y continuar con los siguientes pasos.

De no haber recibido ningún ingreso debe colocar 0.

|                                                                                                    |                                                                                                    | Otro                                                                                                    | os datos trib                                                                                                    | outarios: pa                                                                              | dres                                                                                                    |                       |                                                                    |
|----------------------------------------------------------------------------------------------------|----------------------------------------------------------------------------------------------------|----------------------------------------------------------------------------------------------------|----------------------------------------------------------------------------------------------------|-------------------------------------------------------------------------------------------|----------------------------------------------------------------------------------------------------|-----------------------|--------------------------------------------------------------------|
| Datos del<br>estudiante                                                                                                    | Instituciones<br>educativas                                                                                                    | Situación de<br>dependencia                                                                                                    | Datos de los<br>padres                                                                                                    | Situación<br>económica:<br>padres                                                         | Situación<br>económica:<br>estudiante                                                                                              | Firmar y<br>presentar | Confirmación                                                       |
| INFORMACIO<br>Introduzo<br>2018.                                                                                                    | ÓN SOBRE LO<br>a la cantidad                                                                                                    | S PADRES                                                                                                    | o sobre los in                                                                                                    | gresos obter                                                                              | idos por su m                                                                                                    | iadre en el           | 2                                                                  |
|                                                                                                    |                                                                                                    |                                                                                                    |                                                                                                    |                                                                                           | • ANTER                                                                                                    | DR SIG                | UIENTE O                                                           |
| S. Ingreso Bruto     S. Ingreso Bruto     S. Total de Deducci     7. Exención Person     B. Exención par De     Total Exención par De     Total Exención person     10. Total Deduccion     11. Ingreso neto ante     12. Deducción admi     13. INGRESO NETO     14. CONTRIBUCIÓN | Appendix of (Lineal 3 memor<br>ones (Anejo A Individuo, P<br>al (Casado - \$7,000, Como<br>condientes (Campière el A<br>Cuatodia compan<br>por Dependientes (Sume<br>al Adicional para Veteranos<br>es y Exerciones (Sume<br>s de la deducción par Ley 1<br>soble bajo la Ley 185-201-<br>SUJETO A CONTRIBUCH<br>SUJETO A CONTRIBUCH<br>(21) 1 Según<br>3 Extran<br>Gradual (Determine este auste | arte I, linea 9 o Parte II,<br>ribuyente Individual - 53,<br>nejo At Ind., véanae inst<br>ida o casado que finde se<br>líneas 6 A y 68)<br>: (\$1,500 por veterano. Si<br>neas 6 a la 9)<br>                                                                                              | linea 6)<br>500. Gaseido que inde so<br>uccionesi A) (01<br>partide → B) (04)<br>ambos cónyuges son vel<br>nea 10, Si la tinea 10 es 1<br>12. Si la línea 12 es m<br>0 2 Tasas preferen<br>0 4 Modelo SC 2660<br>ea 13 o en Anejo A2 Ind., lin | rperado - \$3,500)<br>_ x \$2,500                                                         | Piel<br>(0)<br>(0)<br>(0)<br>(0)<br>(0)<br>(0)<br>(1)<br>(1)<br>(1)<br>(1)<br>(1)<br>(1)<br>(1)<br>(1                              |                       | Padres qui<br>el cómput<br>opcional o<br>radiquen j                |
| 16. Total de Contrib<br>17. CONTRIBUCIÓN<br>18. Crédito por contribu-<br>19. CONTRIBUCIÓN<br>20. Exceso de la Con<br>21. Crédito por contril<br>22. TOTAL CONTRIB<br>23. Contribución Opo<br>24. Recotro de créd<br>25. Créditos contribu-                                         | sución Normal (Sume line<br>REGULAR ANTES DEL C<br>cionen pagadas a países extra<br>REGULAR NETA (Linea<br>tribución Básica Alterna Neto<br>bución básica alterna (Anejo<br>UCIÓN DETERMINADA (Su<br>ional (Anejo X Individuo, 1<br>ito reclamado en exceso (<br>Itons (Anejo B Individuo, F                                                                                                    | ras 14 y 15)<br>CRÉDITO (Veanse Instru-<br>rieros, los Estados Unidos s<br>17 menos línea 18)<br>a sobre la Contribución Re-<br>O Individuo, Parte III, linx<br>me líneas 19 y 20 menos II<br>Parte II, línea 3)<br>Parte II, línea 3)<br>Anejo B Individuo, Parte<br>Parte II, línea 31) | teiones)<br>us estados, tentarlos y pore<br>gutar Neta (Anejo O Individ<br>es 4)nea 21 o anote la cantidad<br>1, linea 3)                                                                                                    | sianes (Someta Anejo C Ind<br>Los, Parte II, lines 7) (Véa<br>del Anejo CO Indivíduo, lis | (24<br>(25)<br>(Véanse inst.) (29)<br>(27)<br>ne instrucciones) (29)<br>(29)<br>ea 25, según aplique) (20)<br>(21)<br>(21)<br>(23) |                       | individual<br>coloca la s<br>la respons<br>contributi<br>ambos pao |

Preparado por:

Odette A. Merced Rivera y Marcos De Jesús Rosado Oficina de Asistencia Económica UPR Bayamón

Editado por: Lariana Soto y Suheily Pastor Oficina de Asistencia Económica UPR Carolina

| Durante e<br>monto de                       | el 2018, ¿ le correspondió a su madre alguna de las partidas indicadas abajo? Ir<br>cada partida que corresponda.                                                                                                    | ntroduzca       |
|---------------------------------------------|----------------------------------------------------------------------------------------------------|-----------------|
| Manuten<br>divorcio<br>madre.               | ción pagada por su madre a favor de los hijos menores, a causa de separ<br>u orden legal. No incluya el sustento para los hijos que integren el hogar                                                                                                    | ación,<br>de su |
| \$                                          |                                                                                                    | 00              |
| Ingresos<br>institucio                      | por el trabajo en los programas de educación cooperativa brindados por<br>mes educativas                                                                                                    | [               |
| \$                                          |                                                                                                    | 0.0             |
| Ingresos<br>económio<br>ingresos<br>también | tributables que se obtienen de programas de empleo basados en la nece<br>ca del beneficiario (p. ej., el Programa Federal de Estudio y Trabajo, y aq<br>obtenidos de programas de ayudantías y de becas de investigación que<br>se calculen según la necesidad económica) | sidad<br>uellos |
| \$                                          |                                                                                                    | 0.0             |
|                                             |                                                                                                    |                 |

En esta sección se seleccionará, las partidas de los ingresos por pensión que se reciban en el hogar. El sistema le proveerá un encasillado para que anote la cantidad anual. No anote centavos.

Por ejemplo: Si en el hogar se recibe pensión alimenticia mensual por la cantidad de \$300.00 el cálculo debe ser:

#### \$300 x 12= \$3200

<u>Nota</u>: De recibir Pensión Alimentaria se trabaja con la cantidad total de la pensión independientemente si es para el solicitante o los hermanos del solicitante.

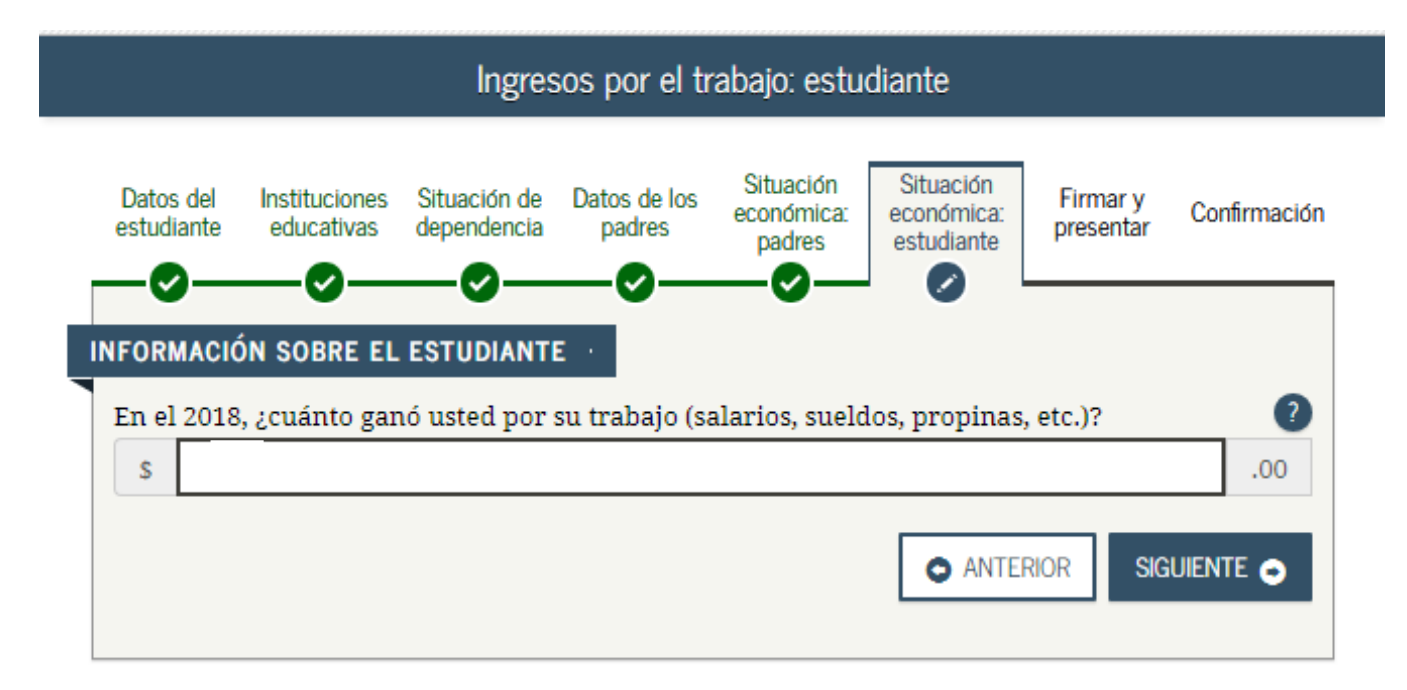

Si el estudiante devengó ingresos por trabajo pero no radicará planilla anote la cantidad anual. Si radicará planillas haga referencia a la información de las planillas en la sección anterior. Si no trabajó coloque 0.

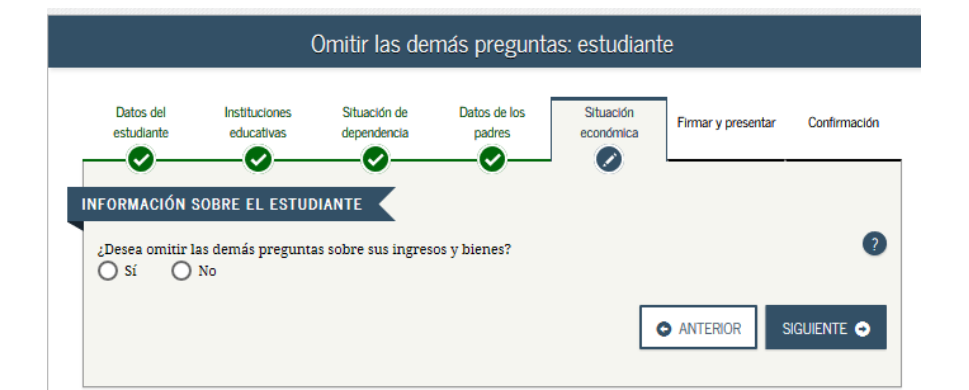

Si el estudiante obtuvo ingresos o bienes durante el año contributivo 2019 seleccione NO y coloque las cantidades recibidas, de lo contrario seleccione SI.

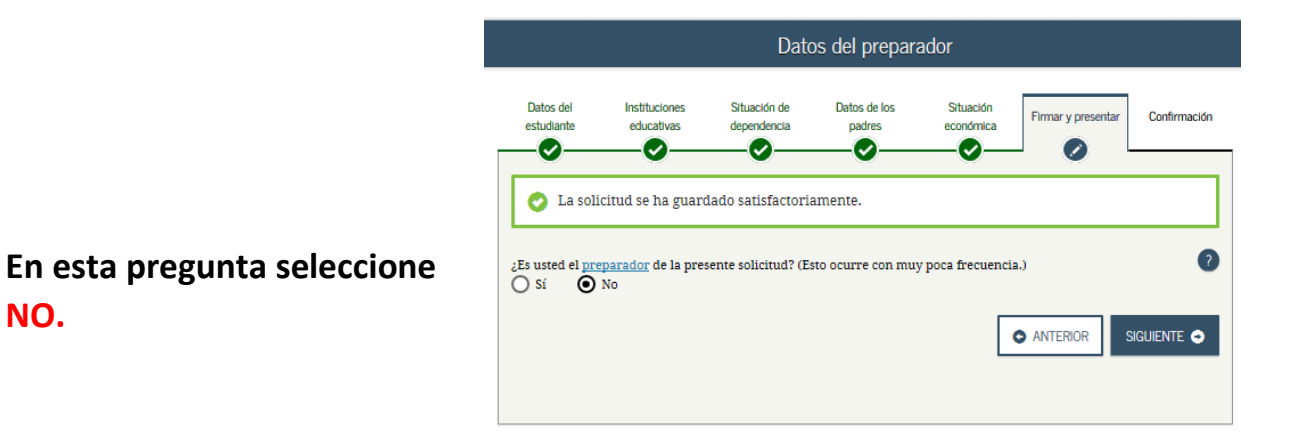

Preparado por: Odette A. Merced Rivera y Marcos De Jesús Rosado Oficina de Asistencia Económica UPR Bayamón

NO.

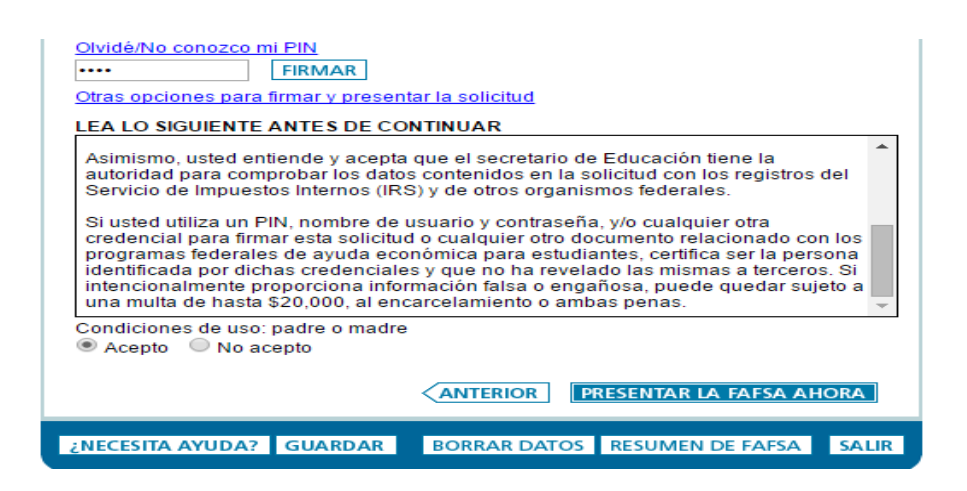

| FAFSA.Summary                                                                                                    |                                          |  |  |  |
|----------------------------------------------------------------------------------------------------|------------------------------------------|--|--|--|
| Statient School Selector Dependency Status Pro-<br>Demographics School Selector Dependency Status Pro-<br>Tractice not doose yet? You still need to makenit your TAUSA. At<br>Strat.<br>2005-2020 FAUSA SELECTOR<br>Studient ID XXX-XXX-RXX LA.                                                                                                    | net Francial Sign & Salornt Continuation |  |  |  |
|                                                                                                    | * Collepse All                           |  |  |  |
| <ul> <li>Student Demographics</li> </ul>                                                                                                    |                                          |  |  |  |
| Student Demographic Information                                                                                                    |                                          |  |  |  |
| Student's Last Name (question 1)                                                                                                    | LAST                                     |  |  |  |
| Student's First Name Egontics 2) Student's Middle<br>Initial Igansian 3                                                                                                    | TIRST                                    |  |  |  |
| Student's Social Security Number (question-8)                                                                                                    | 323-23-0390                              |  |  |  |
| Student's Date of Rich (question 5)                                                                                                    | 06122,0000                               |  |  |  |
| Main or Female' (question.21)                                                                                                    | TEXALE                                   |  |  |  |
| Student's Permanent Mailing Address (question-4)                                                                                                    | 130 OKKDALE ST.                          |  |  |  |
| Student's Permanent City Equestion 50                                                                                                    | SMALL TOWN                               |  |  |  |
| Student's Permanent State Equestion (), Student's<br>Permanent 227 Code (question, 7)                                                                                                    | 10WA.523L7                               |  |  |  |
| East Student Lived in State for at Local 5 Tears?                                                                                                    | TES                                      |  |  |  |
| the first state of the state of the state of | No. 1                                    |  |  |  |

Aquí se le presentará un resumen de toda la información colocada, revísela y presione siguiente.

| <u>Student's Veterans Noneducation Benefits (question</u><br><u>45h)</u>               | \$0 |
|----------------------------------------------------------------------------------------|-----|
| Student's Other Untaxed Income or Benefits<br>(question 45i)                           | \$0 |
| <u>Money Received or Paid on Student's Behalf</u><br>(question 45j)                    | \$0 |
| Skip Student's Asset Questions?                                                        | NO  |
| <u>Student's Total of Cash, Savings, and Checking</u><br><u>Accounts (question 41)</u> | \$0 |
| Student's Net Worth of Current Investments<br>(question 42)                            | \$0 |
| Student's Net Worth of Businesses/Investment Farms<br>(question 43)                    | \$0 |

#### Sign & Submit

Preparado por: Odette A. Merced Rivera y Marcos De Jesús Rosado Oficina de Asistencia Económica UPR Bayamón

## FIRMAS ELECTRÓNICAS **FSA ID**

En esta sección colocará el "username" y "password" creado para firmar electrónicamente su FAFSA. Recuerde que usted tendrá uno para usted con su correo electrónico y uno de sus padres tendrá uno aparte (correos electrónicos distintos).

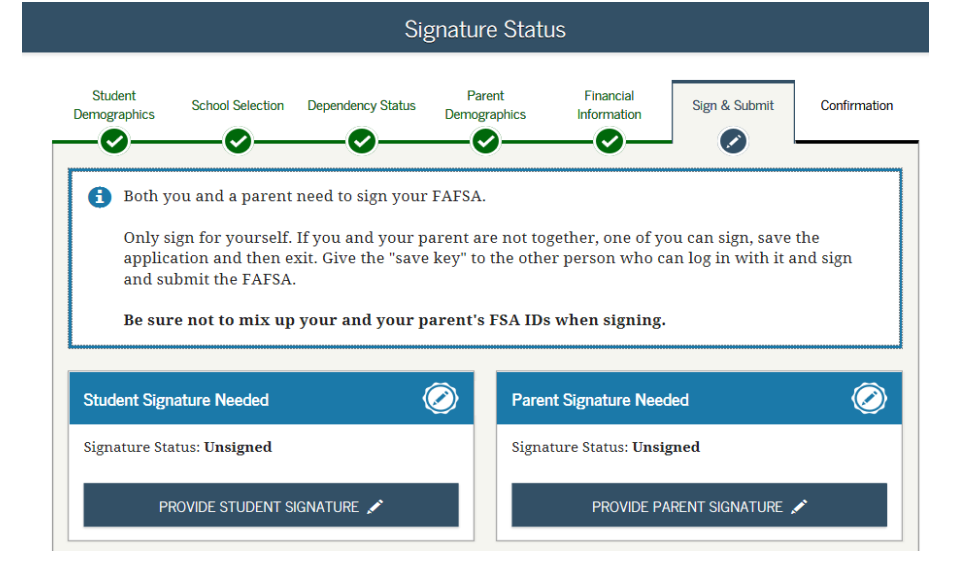

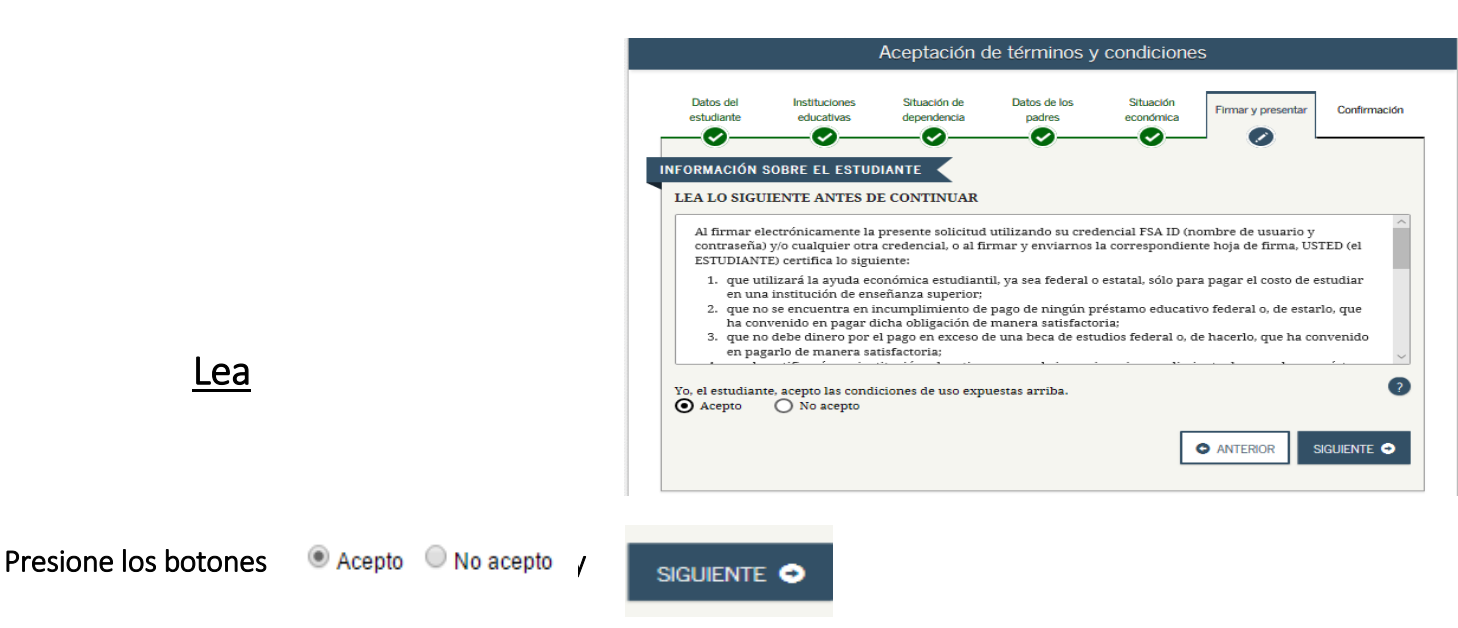

#### Coloque su FSA ID para firmar su FAFSA, luego coloque el de uno de sus padres.

| What is your (the parent's) FSA ID?                | Signature Options                                                                                          |
|----------------------------------------------------|----------------------------------------------------------------------------------------------------|
| Do not enter the FSA ID if you are not the parent. | Student School Selection Dependency Status Parent Financial Sign & Submit Conf<br>Demographics Information |
| FSA ID Username or Verified E-mail Address         |                                                                                                    |
| pas0002                                            |                                                                                                    |
| Forgot Username   Create an FSA ID                 | Student Signature for                                                                                      |
| FSA ID Password                                    | Social Security Number: XXX-XX-0001<br>Last Name: last                                                     |
| ••••••                                             | Date of Birth: 06/06/2000                                                                                  |
| Forgot Password                                    |                                                                                                    |
| SIGN THIS FAFSA 🖍                                  | SIGN THIS FAFSA 🖍                                                                                          |
| I OTHER OPTIONS TO SIGN AND SUBMIT                 | Editado p                                                                                                  |
| Odette A. Merced Rivera y Marcos De Jesús Rosado   | Lariana Soto y Suheily Pastor                                                                              |
| Oficina de Asistencia Económica UPR Bayamón        | Oficina de Asistencia Económica UPR Carolina                                                               |

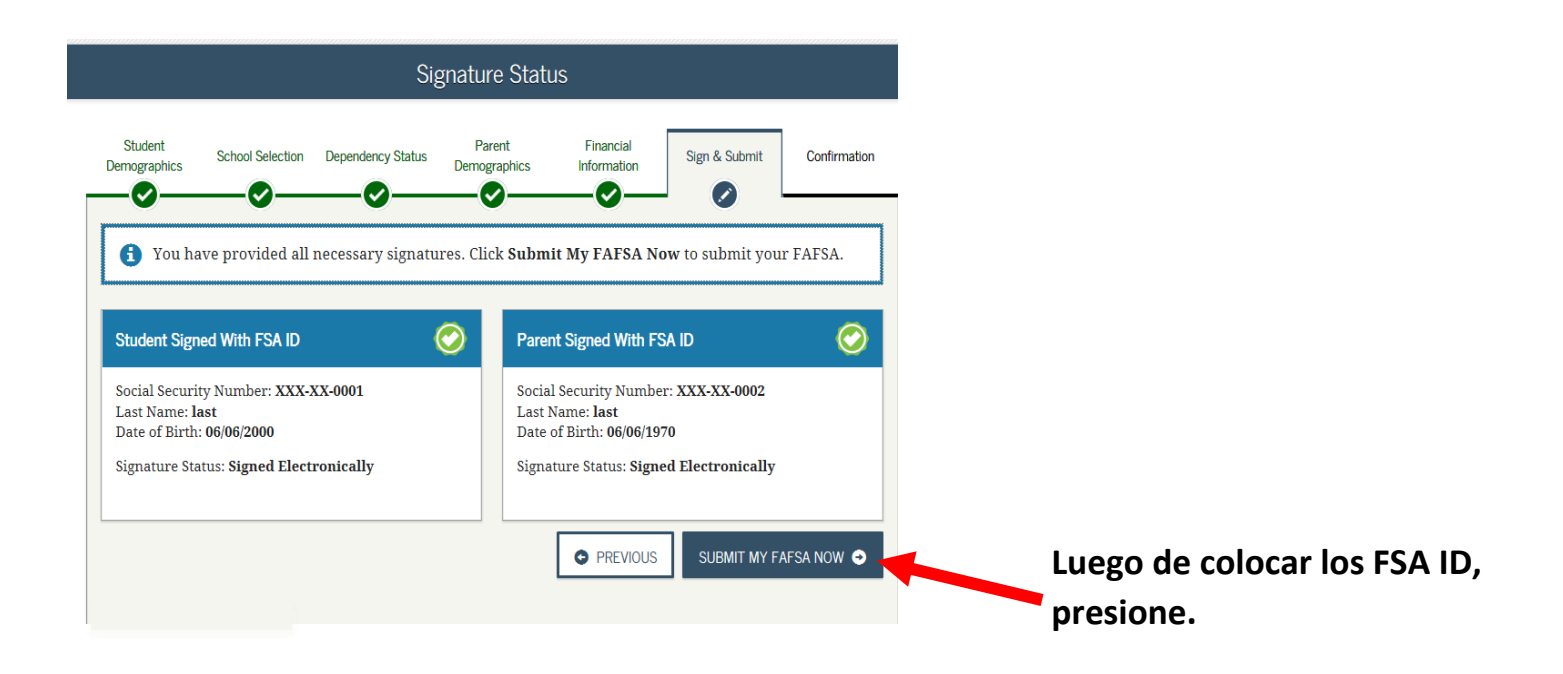

El sistema le mostrará la confirmación de que la FAFSA fue sometida. Esto garantiza que la solicitud fue sometida, no que fue procesada.

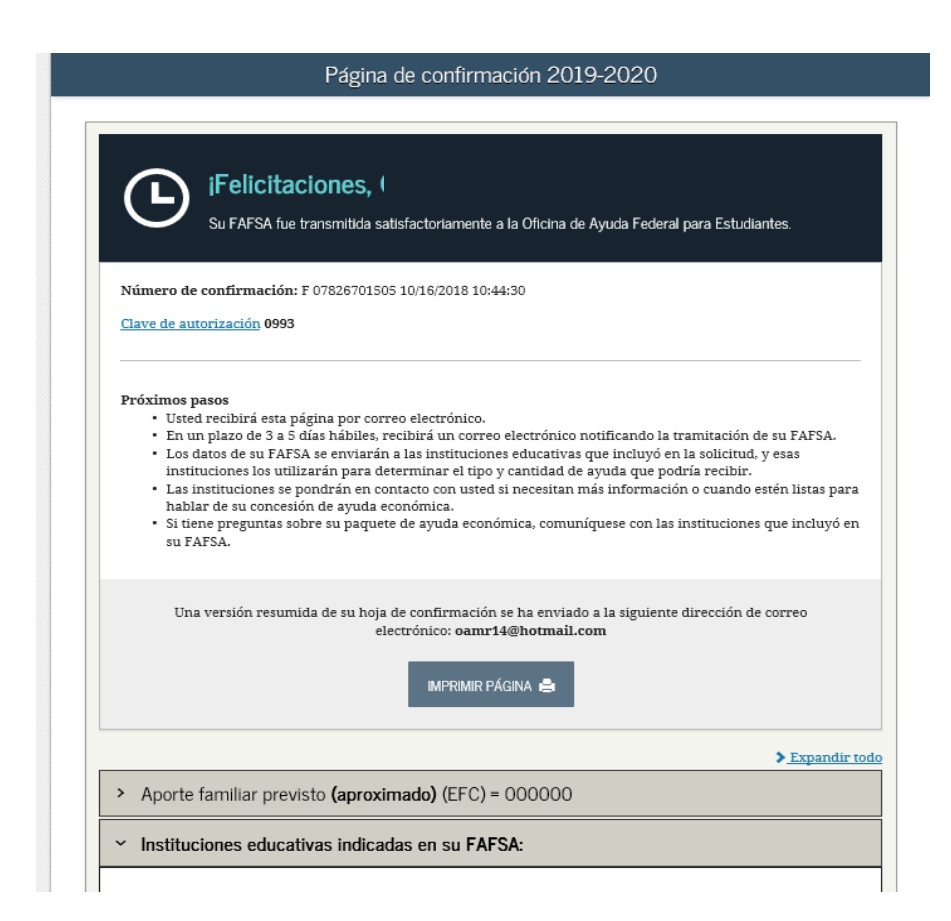

Preparado por: Odette A. Merced Rivera y Marcos De Jesús Rosado Oficina de Asistencia Económica UPR Bayamón

### 

Cuando la FAFSA no puede ser procesada le muestra un mensaje en el rectángulo gris que indica la razón. Debe corregirla y volver a verificar que se haya procesado.

| Federal Student Aid FAFSA.gov |                                                                                                    | Search EAESA Help |
|-------------------------------|----------------------------------------------------------------------------------------------------|-------------------|
|                               | A Home Cr Logout 😝 Help                                                                                                    |                   |
|                               | My FAFSA - 2019-2020                                                                                                    |                   |
|                               | Welcome, Louen Luville!         2019-2020       2018-2019         Current Application Status: Processed - Action Required         Your application has been processed but requires some follow-up.         Click Make FAFSA Corrections to see what action is required and make the necessary corrections.         MAKE FAFSA CORRECTIONS |                   |
|                               | You can also:         • <u>View or Print your Student Aid Report (SAR)</u> • <u>View Correction History</u> to view corrections made to your FAFSA         • <u>Create a shareable file with some of your student information using MyStudentData Download.</u> Transaction History         Original Application       Latest Correction  |                   |
|                               | Submitted: 10/01/2018     Submitted: 10/01/2018     Processed: 01/01/2018     Submitted By: Student     Processed: 08/15/2018                                                                                                    |                   |

| Datos de la Solicitud                                                                                                    |                                                                                                    |                                                                                                    |
|----------------------------------------------------------------------------------------------------|----------------------------------------------------------------------------------------------------|----------------------------------------------------------------------------------------------------|
| Oficina de Ayuda Federal par                                                                                                    | a Estudiantes FAFSA 🐝 🕫                                                                                                    | Form Approved<br>OMB No. 1845-0001<br>App. Exp. 12/31/2016                                         |
|                                                                                                    | R PÁGINA (VEA EL INFORME DE AYUDA ESTUDIAN                                                                                                    | NTIL (PDF)                                                                                         |
| 2015-2016 Informe de Ayuda Estudiantil (ve                                                                                                    | ersión electrónica)                                                                                                    |                                                                                                    |
| El Informe de Ayuda Estudiantil resume la info<br>Estudiantes (FAFSA) del año 2015-2016.                                                                                               | ormación que usted proporcionó en la Solicitud Gratuita                                                                                                    | a de Ayuda Federal para                                                                            |
| Fecha de recepción de la solicitud:       0         Fecha de tramitación:       0                                                                                                    | 1/01/2015 XXX-XX-0001 D= 03<br>1/01/2015 Aporte familiar previsto: 002017 * C<br>Clave de autoritación: 2625                                                                  |                                                                                                    |
| Notas sobre su información                                                                                                    |                                                                                                    |                                                                                                    |
| Conozca sobre los <u>beneficios tributarios feder</u><br>sus siglas en inglés).                                                                                                    | rales para la educación, incluyendo el American Opportu                                                                                                    | unity Tax Credit (AOTC, por                                                                        |
| Basándonos en la información que tenemos<br>a recibir la Beca Federal Pell y otros tipos de s<br>si usted tiene derecho a recibir otras ayudas f<br>su estado o institución educativa. | acerca de usted en nuestros registros, su EFC es 0020<br>ayuda federal para estudiantes. Su institución educativa<br>federales (becas, préstamos y puestos de estudio y traba | 017. Usted puede tener derecho<br>a usará su EFC para determinar<br>bajo), y posiblemente ayuda de |
| Su FAFSA ha sido seleccionada para un pro<br>pedirle copias de ciertos documentos suyos (                                                                                              | oceso de revisión llamado verificación. Su institución edu<br>y de su cónyuge).                                                                                               | ucativa tiene la autoridad para                                                                    |
| Hay un límite a la cantidad total de Becas Fe<br>la información suministrada al National Studer<br>ha recibido Becas Pell por el equivalente a ha                                      | ederales Pell que se puede recibir. Este límite equivale a<br>nt Loan Data System (NSLDS) por las instituciones educ<br>ista medio año académico.                             | a seis años académicos. Según<br>Icativas a las que usted asistió,                                 |
| Hay un límite en cuanto al monto total que us<br>información, visite StudentAid.gov y elija «Tip                                                                                       | ted puede recibir en préstamos federales con subsidio d<br>os de ayuda económica» y luego «Préstamos».                                                                        | del interés. Para obtener más                                                                      |
| LO QUE USTED DEBE HACER AHORA (Utili                                                                                                    | ice la lista de verificación proporcionada abajo para cerc                                                                                                    | ciorarse que todos sus asuntos                                                                     |

#### FAFSA seleccionada para verificación

Si su solicitud fue seleccionada para **verificación** lo podrá identificar pues en la parte superior derecha del **SAR** (Student Aid Report) al lado del Aporte familiar previsto (EFC) tendrá un asterisco (\*). La verificación es el proceso por el cual se corroboran algunos datos que se informaron en la FAFSA. Se requiere la entrega de documentos que sustentan la información suministrada en la FAFSA. El proceso de verificación se realizará en todas las solicitudes seleccionadas por el Sistema Central de Procesamiento (CPS) y por la Institución.

Finalizado el proceso con la FAFSA, debe estar pendiente al correo institucional pues a éste es que se envía toda la información de Asistencia Económica. Como se les ha ido informando en comunicaciones previas, el nuevo programa conocido como NEXT le permitirá al estudiante acceder al récord académico, realizar la matrícula, **verificar el status de la solicitud de asistencia económica, los documentos a entregar y la notificación de su cita**. Para hacer esto, es necesario que el estudiante acceda al portal con la información del correo electrónico institucional.

Cuando el portal esté disponible la Institución lo anunciará. La dirección del portal será <u>https://portal.upr.edu/uprca.</u> A continuación mostramos como se accede al portal y lo que debes verificar al tercer día de haber procesado la FAFSA:

### **INSTRUCCIONES PARA ACCEDER A**

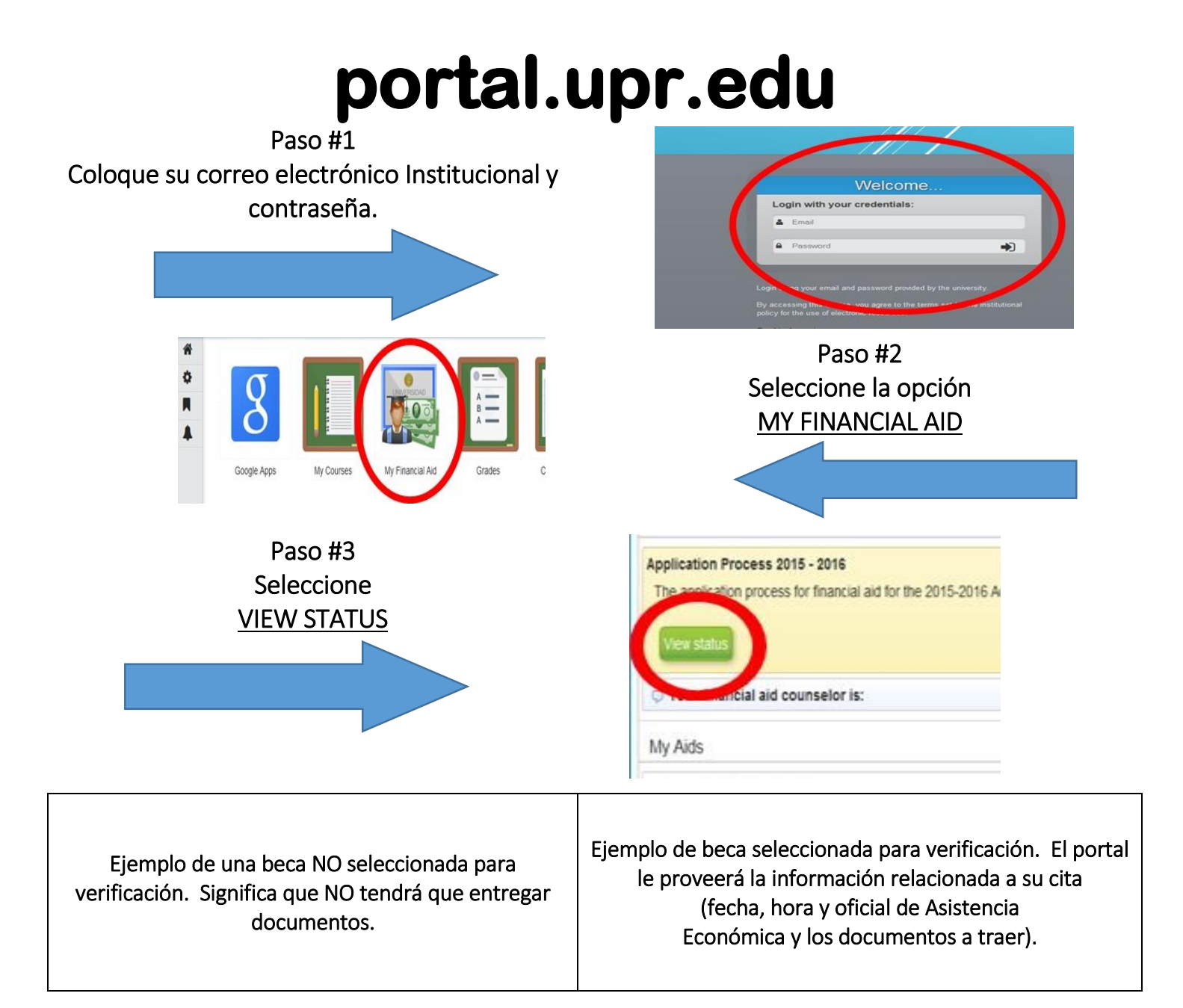

| 100             | Insuring Approximit 100000 2010-2010                                                                                                    |              |                                                                                                    |
|-----------------|----------------------------------------------------------------------------------------------------|--------------|----------------------------------------------------------------------------------------------------|
| plica<br>re you | ation Process 2015-2016<br>can find the steps you need to complete and the status of your financial aid application for                                                                                                    | $\checkmark$ | Step 1<br>We received your FAFSA on 22/04/2015 01:49 PM.                                                                                                    |
| /               | Step 1<br>We received your FAFSA on 21/04/2015 04:50 PM.                                                                                                    | -            | Step 2<br>Your information was selected for verification.<br>Todo Items<br>Appointment with financial aid counselor<br>The date and hour of your appointment with financial aid counselor. Be present at least<br>15 minutes before the appointment hour. Some of the documents that must be<br>submitted are available at the web page of our site, area of Financial Aid Forms section<br>You have an appointment with Valmarys Ramirez Rivera for the 27/Apr/2015 08:15 |
| J               | Renewal Completed!<br>Your FAFSA was processed succesfully, you will be notify of your elegibility for the different<br>financial aid options available. No additional actions or appointment with your Financial Aid<br>Officer are required from you at this time. |              | All. Verification Worksheet Dependent or independent. Copy PR Tax Return Copy of Tax Returns properly sign and with all necesary documentation. W2 Form W2 Form U2 Form Judgment of divorce (complete) Copy of Judgment of divorce (complete).                                                                                                    |
|                 |                                                                                                    |              | Step 3<br>Once you complete the pending actions, your application will be reviewed. Please check<br>back to view the status of your application.                                                                                                    |

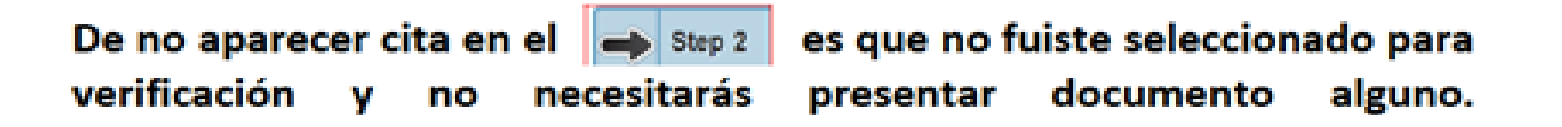

## Documentos requeridos para verificación

#### Documentos requeridos (Becas con EFC\*) Según le apliquen

Verification Worksheet (Hoja Institucional de Verificación) 2021-2022, completada y firmada por el estudiante y uno de sus padres.
 \*\*Se obtiene en portal.upr.edu/uprca\*\*\*

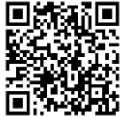

- Copia de la Planilla de Contribuciones sobre Ingresos 2019, con comprobantes de retención (W-2) y todos sus anejos, debidamente firmada y ponchada por el Departamento de Hacienda, o copia de la radicada electrónicamente. Si ambos padres rinden planilla, deben traer ambas.
- ✓ Modelo SC 2781 y SC 6088 (Dpto. Hacienda) para los padres que no rinden planilla.
- ✓ Copia de otros ingresos, si aplica. Ejemplo: PAN, Veteranos, Desempleos.
- ✓ En caso de padres divorciados, copia de la Sentencia de Divorcio con las estipulaciones y Certificación de ASUME.
- ✓ Otros documentos, si aplica.

Cualquier información puede comunicarse con la oficina de Asistencia Económica de la Institución:

UPR- Carolina 787-257-0000

Extensiones 3353 Rafael Ruiz, Director 4508 Charlin Carrasquillo, Secretaria 3351 Suheily Pastor, Oficial 3555 Yechian Rohena, Oficial 3350 Doris Vázquez, Oficial 4953 Lariana Soto, Oficial

asistencia-economica.carolina@upr.edu http://www.uprc.edu/asistencia-economica 3to piso Edificio de Administrativo

### **OTROS RECINTOS**

UPR Aguadilla 787-890-2681 UPR Arecibo 787-815-0000 UPR Bayamón 787-993-0000 UPR Cayey 787-738-2161 UPR Ciencias Médicas 787-758-2525 UPR Humacao 787-850-0000 UPR Mayagüez 787-832-4040 UPR Ponce 787-844-8181 UPR Rio Piedras 787-764-0000 UPR Utuado 787-894-2828